## Microsoft Surface FY16 Back To School - Retail Execution Guide

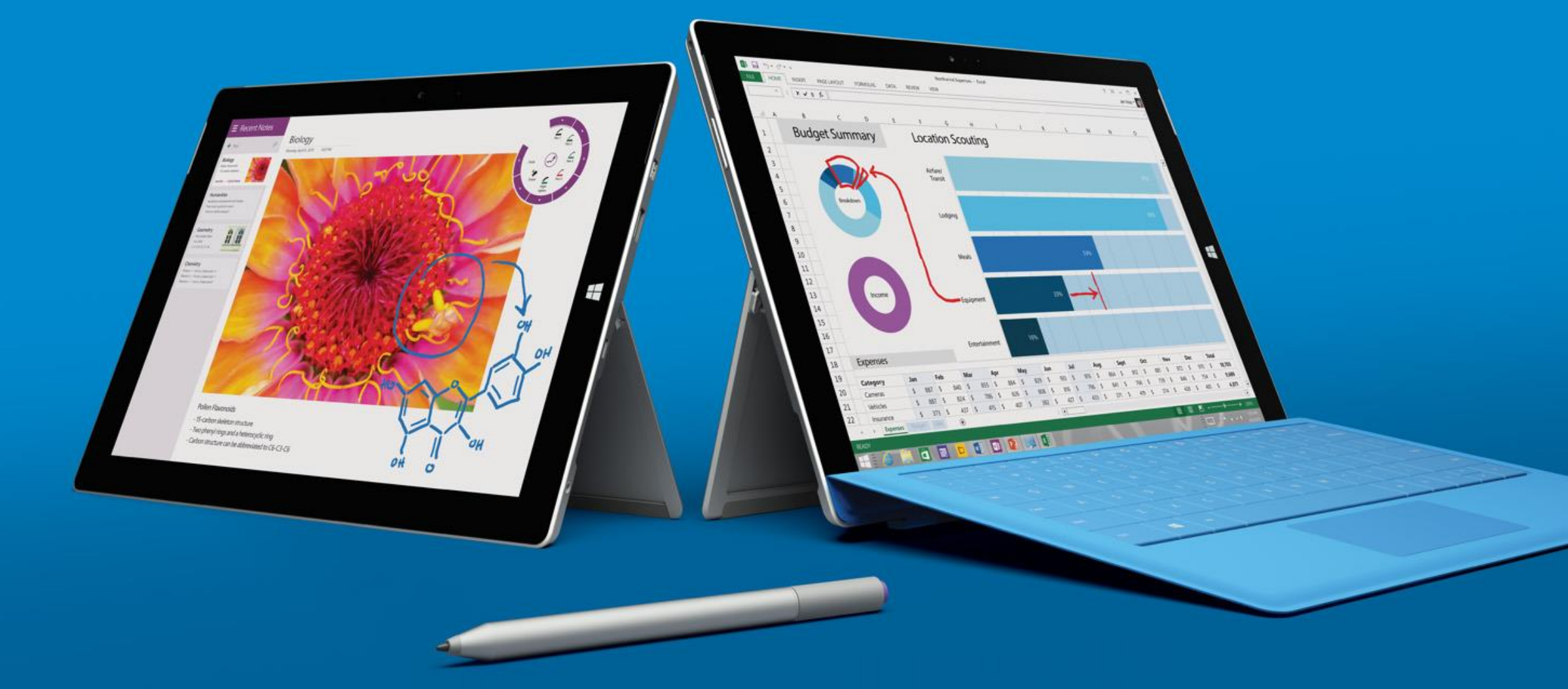

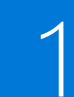

Microsoft

## Surface Priorities Surface

Implement FY16 BTS assets with Windows 10 messaging

- Surface FY16 BTS assets with Windows 10 messaging may be executed on July 14th ONLY IF retailer has reset Windows 10 assets in store.
- Otherwise, assets to go live on July 29<sup>th</sup>.

## Execute against strategic priorities

- Land Surface Pro 3 (SP3) & Surface 3 (S3) as a laptop and grow share in premium price band.
- Land SP3 & S3 in the laptop and 2:1 categories.
- Drive accessory attach especially Keyboards and Docking Stations

## LAND Windows 10 messaging across good, better & best framework

- Use the guidance provided here to successfully land good, better & best executions at your partners.
- Online is too important to just execute at Good level. All accounts need to execute at a Better or Best level.

| 4 |  |
|---|--|
|   |  |

## Embrace Surface principles everywhere

- Improve the customer journey for shoppers, which will in turn help our partners to drive market share, revenue, attach and category profit and build consumer preference and loyalty for Surface products.
- Our goal is to deliver an engaging shopping experience that is inviting for RSPs and consumers, and reflects the clean design of the product:
  - Feature Devices as hero products as applicable per market, (S3 and SP3)
  - Increase consumers' **confidence** through **hands-on** demonstrations, rich PDPs, brand showcase, informative and easy to read fact tags and SKU Chooser
  - Drive **attach** through:
    - VM: adjacent merchandising of accessories and bringing color to the forefront through our keyboards
    - Online: attach accessories on device PDPs, interstitial pop-ups, shopping carts and post purchase emails.

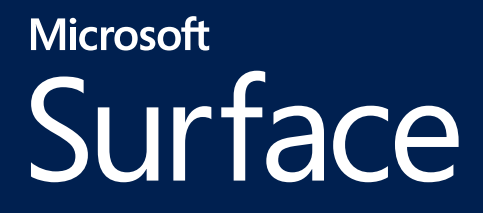

## Online

4

## Online Better & Best Guidance: Checklist

## 101 Merchandising Framework <u>Click HERE</u> Experiencing / \_\_\_\_\_

| Driv | e Demand / Awareness                                                                                                    | Expl | oring/ Finding                                                                                                    | Eval | uation/ Purchase                                                                                                    | Attach / Cross-Sell |                                                                    | Post-purchase |                                                                                                    |
|------|----------------------------------------------------------------------------------------------------|------|----------------------------------------------------------------------------------------------------|------|----------------------------------------------------------------------------------------------------|---------------------|--------------------------------------------------------------------|---------------|----------------------------------------------------------------------------------------------------|
| ✓    | Execution Guidance                                                                                                    | ✓    | Execution Guidance                                                                                                    | ✓    | Execution Guidance                                                                                                    | ✓                   | Execution Guidance                                                 | ✓             | Execution Guidance                                                                                                    |
|      | Execute <b>banners</b> on relevant home and category pages                                                                                            |      | Optimize retailers internal<br>search to help customers easily<br>find the Surface devices with<br>relevant search terms<br>(reference keyword<br>recommendations)                  |      | Execute <b>rich product detail</b><br><b>pages</b> with graphics, video and<br>messaging (either via<br>syndication or retailer-hosted)           |                     | Drive accessory <b>attach</b> on<br>device PDPs and shopping carts |               | Utilize CRM activities (Social,<br>Email, Mobile, etc) to enable<br>post purchase accessory attach,<br>renewal, reduce returns and<br>increase overall lifetime value<br>of the customer |
|      | Showcase Surface devices in featured placements                                                                                                    |      | Ensure devices are easily<br>discoverable through<br><b>navigation</b> on retailer's sites in<br>the Laptop, 2 in 1s and tablets<br>(only for S3)                                   |      | Utilize product selector tools,<br><b>360 animations, 3D module &amp;</b><br><b>apps widget</b> to help users find<br>the exact product they need |                     |                                                                    |               | Set up Concierge Services (Click<br>to Chat, Review Response,<br>Question & Answer)                                                                                                    |
|      | Leverage <b>email blasts and</b><br><b>newsletters</b> to drive customer<br>awareness                                                                 |      | Implement <b>brand showcase</b><br>and landing pages                                                                                                    |      | In-store Mobile: Utilize QR<br>codes on fact tags / brochures<br>and <b>execute responsive PDPs</b><br>and Brand Showcases as the<br>destination. |                     |                                                                    |               |                                                                                                    |
|      | Work with your retail partner's <b>social</b> channels: Facebook,<br>Twitter, etc use to facilitate<br>awareness and interest in the<br>Surface brand |      | Co-Invest in external <b>search</b><br>(SEM and SEO), to drive<br>discovery using MSFT<br>suggested keywords and<br>phrases. Partner with your BTL<br>team to avoid double dipping. |      |                                                                                                    |                     |                                                                    | ļ             | Better                                                                                                    |
|      | Work with your local team to<br>connect the BTL spend with<br>retail.com to maximize<br>investments                                                   |      | Establish permanent placement for Surface in global and category <b>navigation</b>                                                                                                  |      |                                                                                                    |                     |                                                                    |               | Best                                                                                                    |

## Online Prioritized list for the customer journey

While the customer journey starts at driving demand, it is important we create some of the fundamental assets like PDPs & navigation prior to driving the demand. Below we have prioritized the assets in order the field should execute.

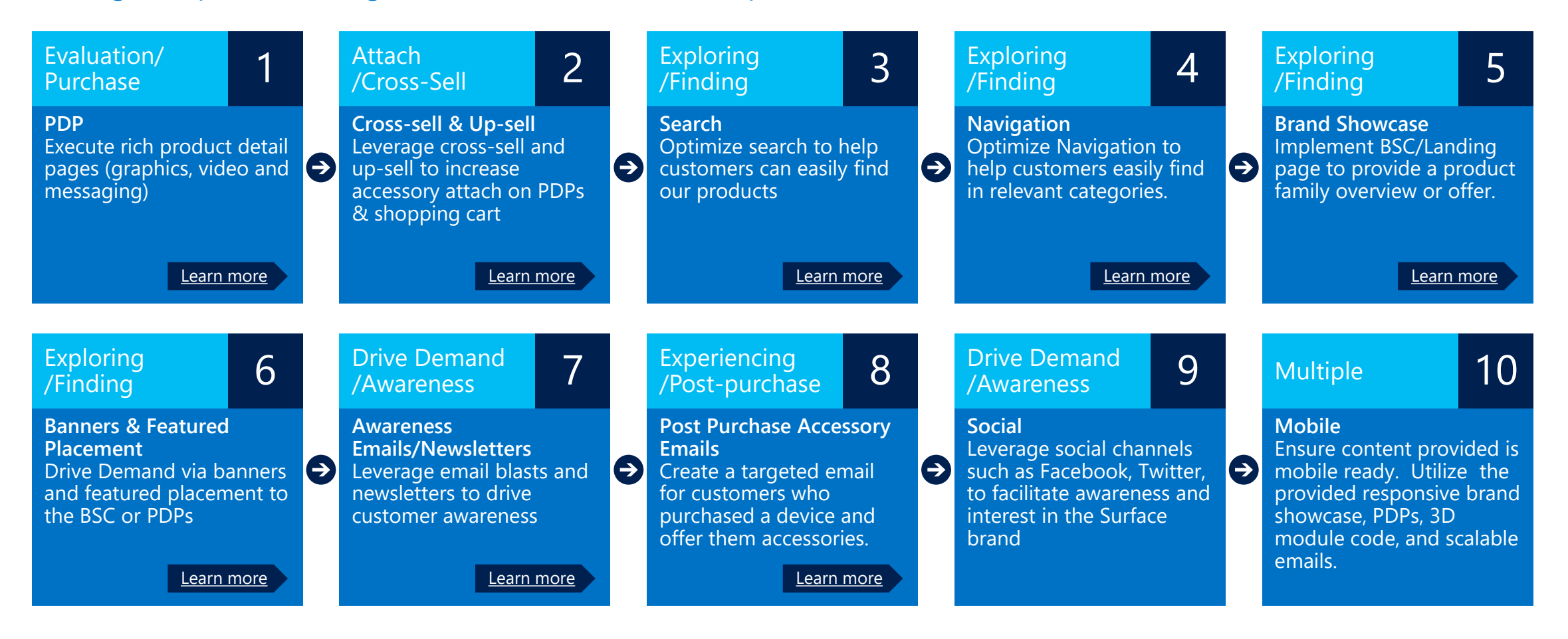

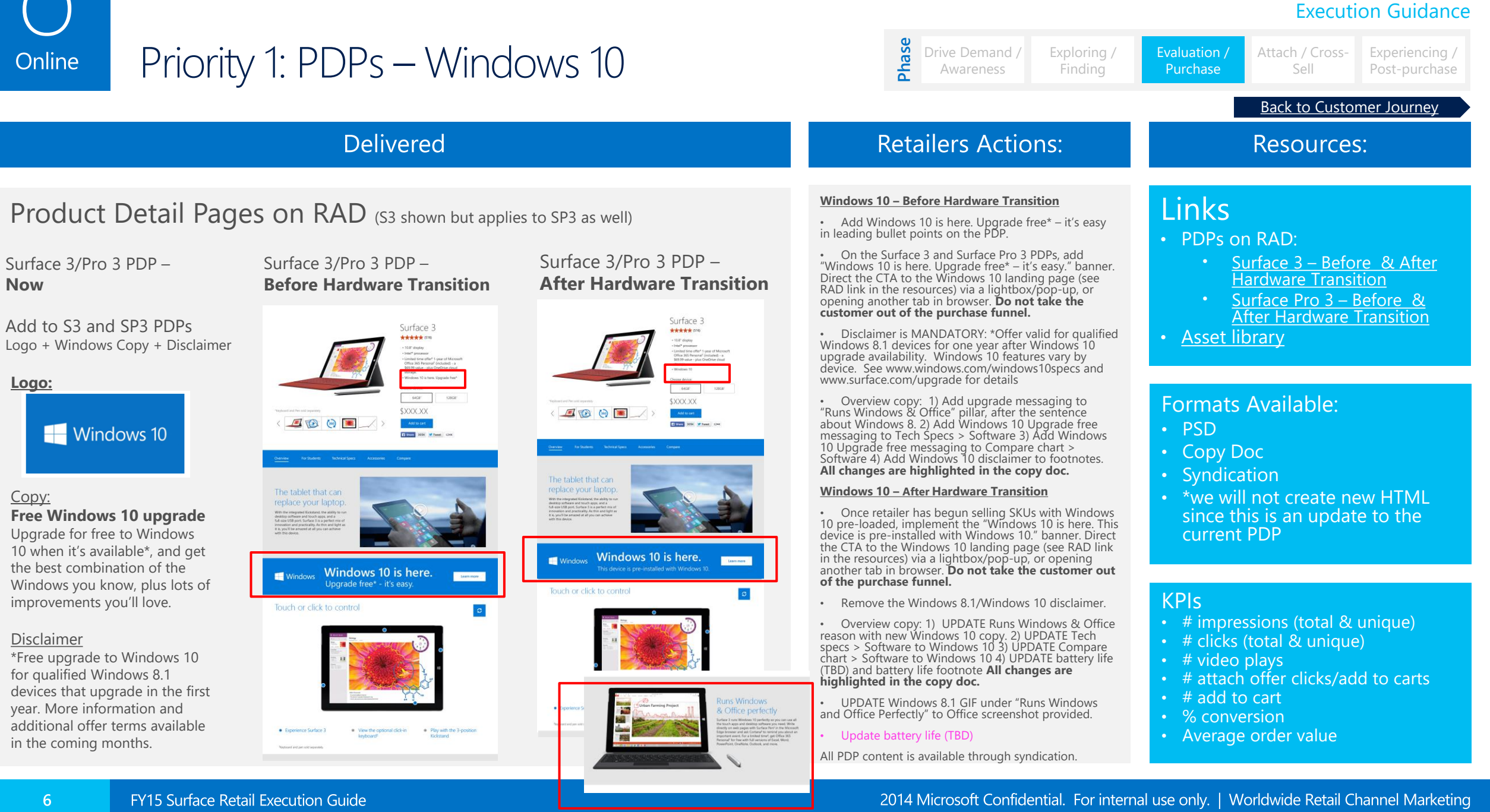

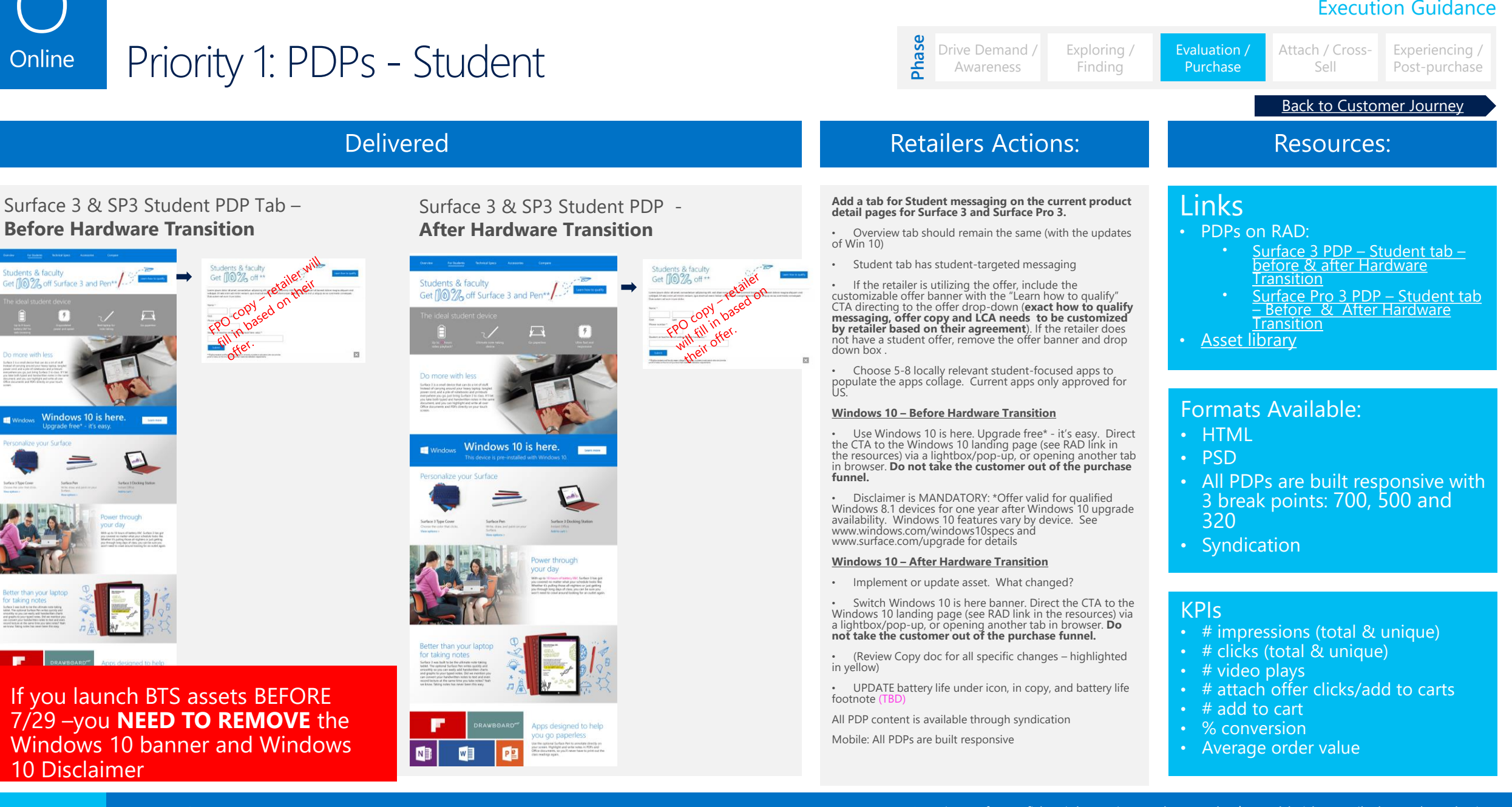

| Online Priority 2: Attach/Cro   | ss-Sell                                                                                                    | Drive Demand / Exploring /<br>Awareness Finding                                                                                                    | Evaluation / Attach / Cross-<br>Purchase Sell Post-purcha                                                                         |  |
|---------------------------------|----------------------------------------------------------------------------------------------------|----------------------------------------------------------------------------------------------------|----------------------------------------------------------------------------------------------------|--|
| Delivered                       |                                                                                                    | Retailers Actions:                                                                                                    | Back to Customer Journey<br>Resources:                                                                                            |  |
| <complex-block></complex-block> | <section-header></section-header>                                                                                                    | <ul> <li>Increase attach rate with priority on Keyboards &amp; Docking Station. Using these tactics below can increase attach rates up to 20%.</li> <li>Accessory Priority: <ul> <li>All up priority: Keyboards, Dock, Designer Bluetooth Desktop &amp; Wireless Display Adapter</li> <li>S3: Keyboards, Pens, Dock, Wireless Display Adapter, Designer Bluetooth Desktop, Arc Touch Mouse</li> <li>SP3: Keyboards, Office, Dock, Designer Bluetooth Desktop, Wireless Display Adapter, Arc Touch Mouse, Pen</li> </ul> </li> <li>Product Detail Page Attach: <ul> <li>Ensure accessories are included in retailer attach functionality on the PDP in the above order.</li> <li>All accessories should have an add to cart button on the device PDPs</li> <li>Create virtual bundles to include top prioritized accessories with an add to cart button</li> </ul> </li> </ul> | <ul> <li>Links</li> <li>Attach Office Evergreen<br/>Guidance</li> </ul> Formats Available: <ul> <li>NA</li> </ul>                 |  |
|                                 | A set of the set of the set of | <ul> <li>Create an interstitial page/pop up promoting top accessories with an add to cart button</li> <li>Once in shopping cart offer top accessories with an add to cart button</li> </ul>                                                                                                    | <ul> <li>KPIs</li> <li>Attach offer clicks</li> <li># add to cart</li> <li>% conversion</li> <li>Accessory attach rate</li> </ul> |  |

### **Execution Guidance** Phase Priority 3 & 4: Search and Navigation Online Findina Purchase Back to Customer Journey Delivered **Retailers Actions:** Resources: Ensure S3 and SP3 are discoverable via both Links Search Laptop and 2 in 1 in Search and Navigation. Surface Keywords on RAD Search Search Marketing 101 Add new Windows 10 search terms. Add the following terms: • Use the excel sheet provided to set search terms Asset library ficrosoft Surface ta Docking static for S3, S3 (4G LTE) SP3 & Surface accessories stant office Windows 10 Microsoft Surface Microsoft Surfac Microsoft Surface Pr Surface laptop Surface 3 Dock Microsoft Surface Microsoft Surface osoft Surface Pro iurface laptop urface 3 4G LTE Doc • These search terms are incorporating Bing top Microsoft Surface 2 4G Surface 2 in 1 Microsoft Surface 3 Aicrosoft tablet Surface p Surface Dock Cortana (based on market) licrosoft Surface table Microsoft Surface 3 4G LT iurface 2 in 1s rface charging st search terms for laptops/Surface New Microsoft Surface urface 256 GR Surface table New Microsoft Surfac Surface 3 pro Surface tablets Mini DisplayPort Windows 10 release • Keywords should be submitted when setting up Surface 128 GB Surface Surface 128 G8 Surface Window USB Ports Surface 2 Surface 3 Surface 2 Surface 2 4G LTE Surface 512 GB Surface 64 GB Windows Surface Microsoft 2 in 1 Gigabit Ethernet USB 2.0 the PDPs with the retailers Surface 64 GB Surface laptop Surface 3 Surface laptop Microsoft 2 in 1s USB 3.0 Surface 3 4G Surface 3 4G LTE Surface laptops Microsoft laptop Category search terms such as laptop, 2 in 1 and Microsoft laptops Surface laptops Surface 2 in 1 Formats Available: Surface 2 in 1 Surface 128 GB Microsoft tablet tablet (in priority order) are key terms and we Surface 2 in 1s Surface 64 GB Surface Pro Microsoft tablet p Surface tablet Surface cellular Surface Pro 3 Microsoft tablets should show in the first results page Spring Excel File (Search Terms) Product specific terms such as Surface, S3 & SP3 ٠ - devices should show up as the first results • If buying SEM make sure that the BTL campaign is not bidding for the same keywords Navigation Navigation Computers & Phones Software Gaming Gift Cards • SP3 and S3 should be discoverable in the following categories (priority order): laptops, 2 in 1s, tablets. Computers PC Accessories Microsoft If available call out Surface as a category with Mice Surface **KPIs** Surface like brands Keyboards Featured PCs The tablet that can Proper execution Webcams Tablets 2 in 1s Phones replace your laptop. AT&T Laptops Shop now > Verizon All-in-Ones T-Mobile Mac Computers

## Priority 5: Brand Showcase Online

### **Execution Guidance**

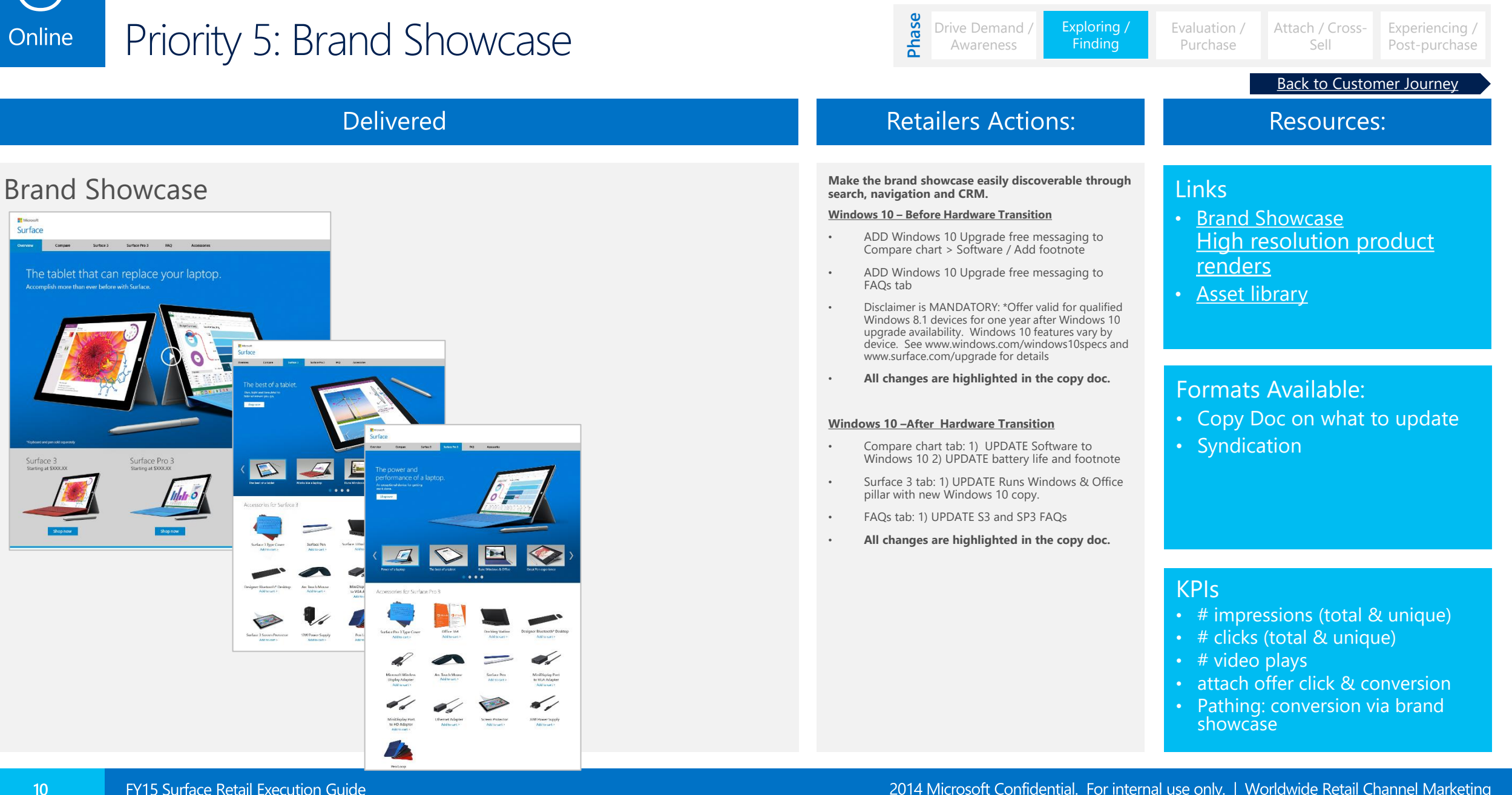

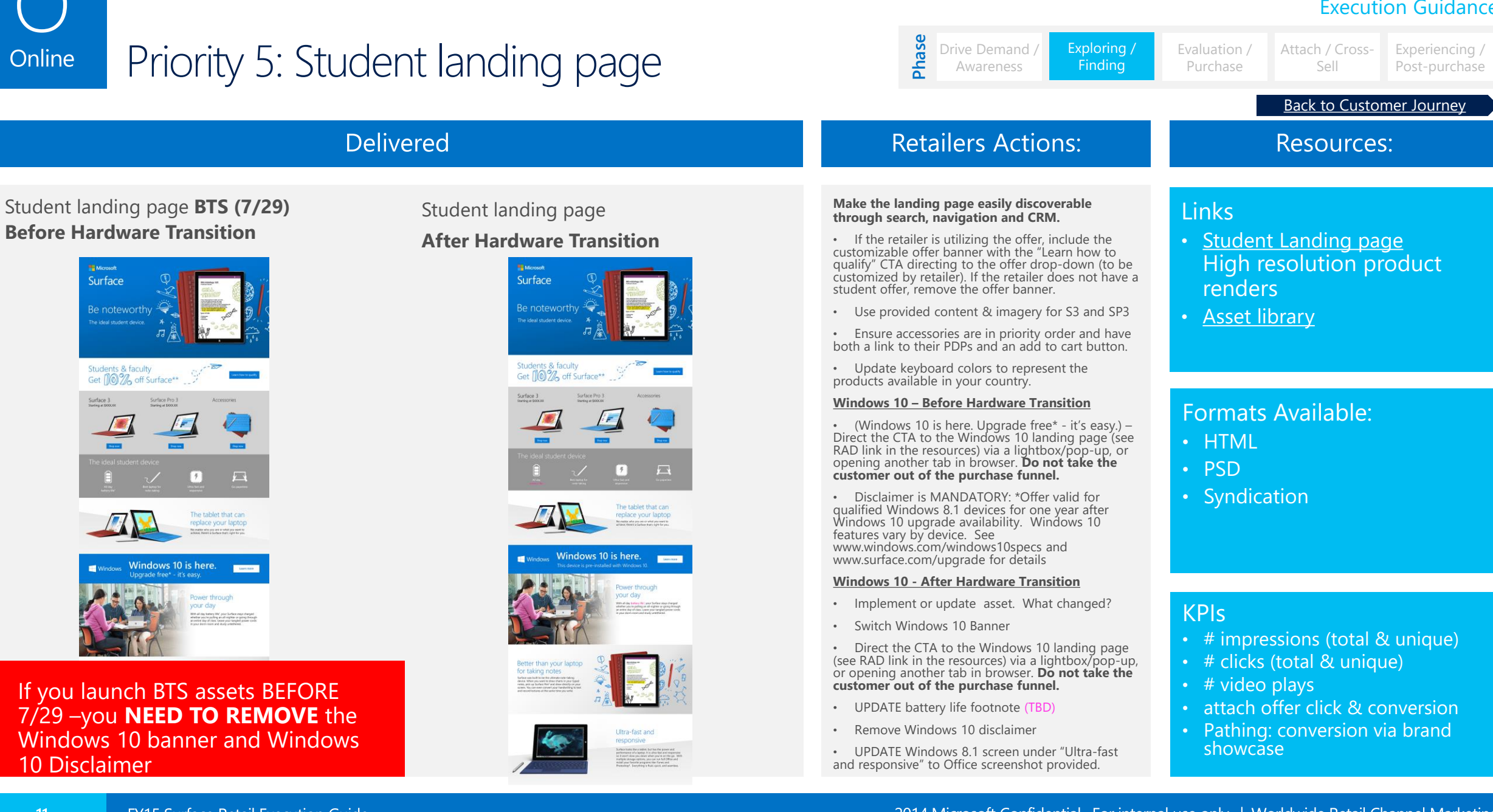

### 2014 Microsoft Confidential. For internal use only. | Worldwide Retail Channel Marketing

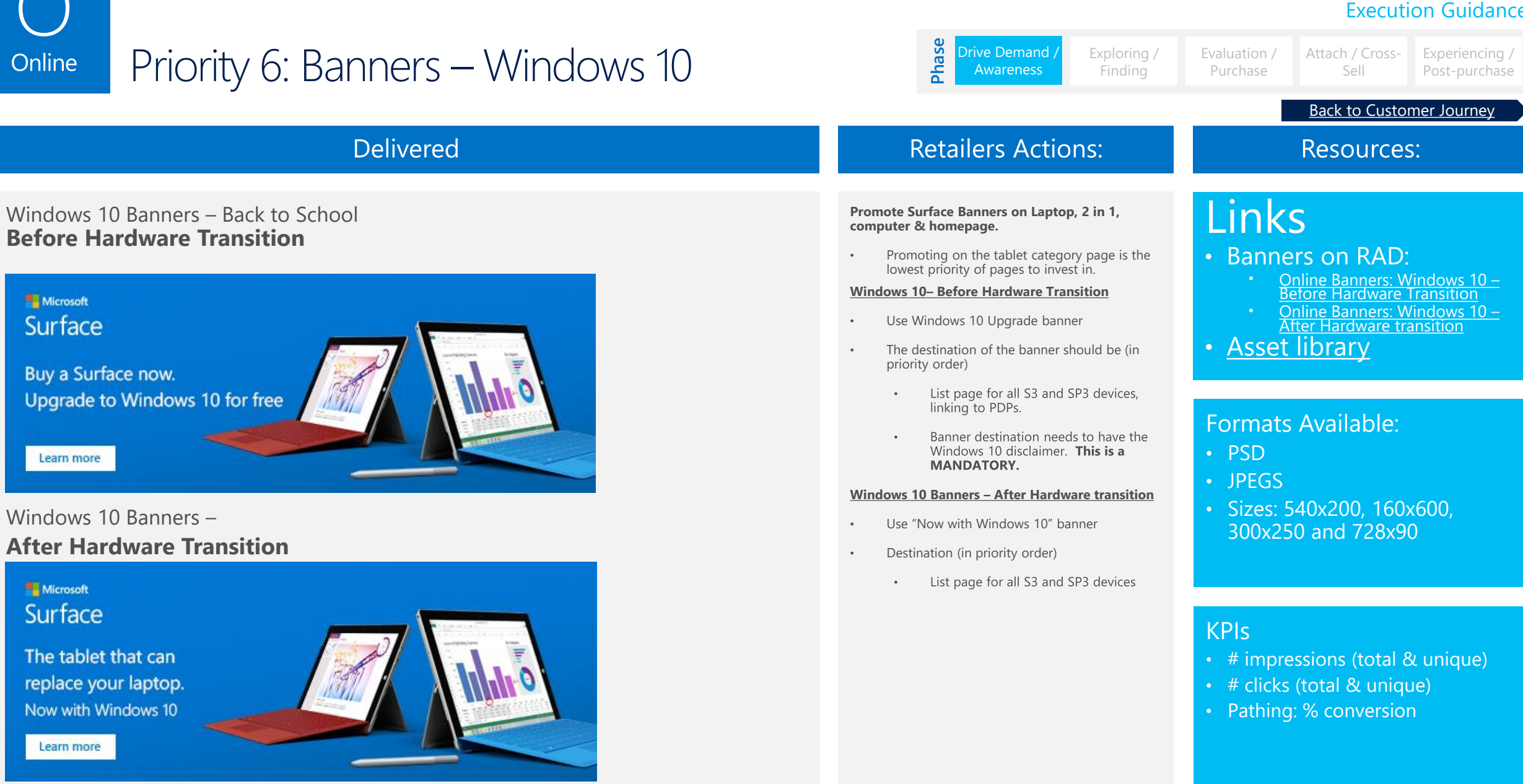

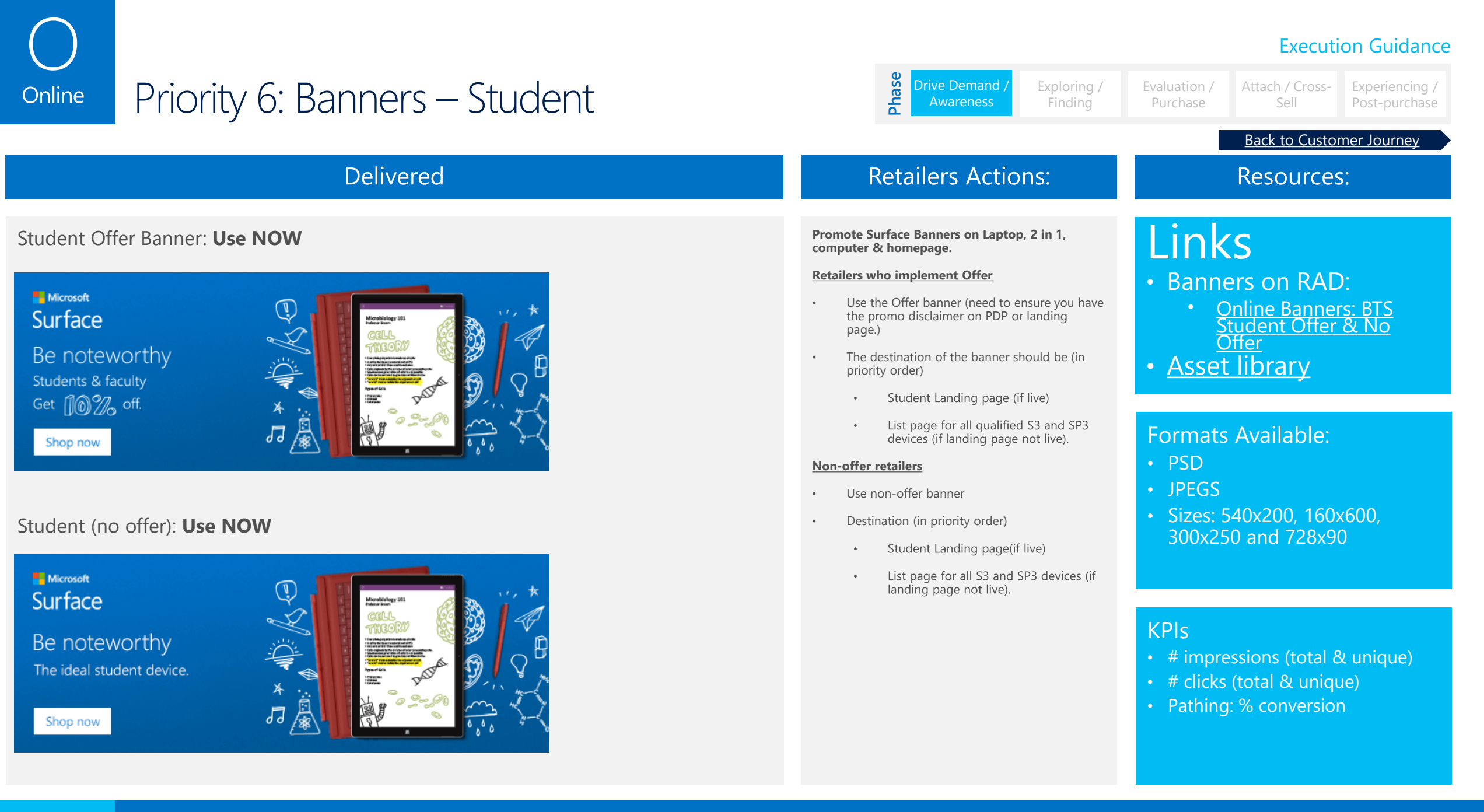

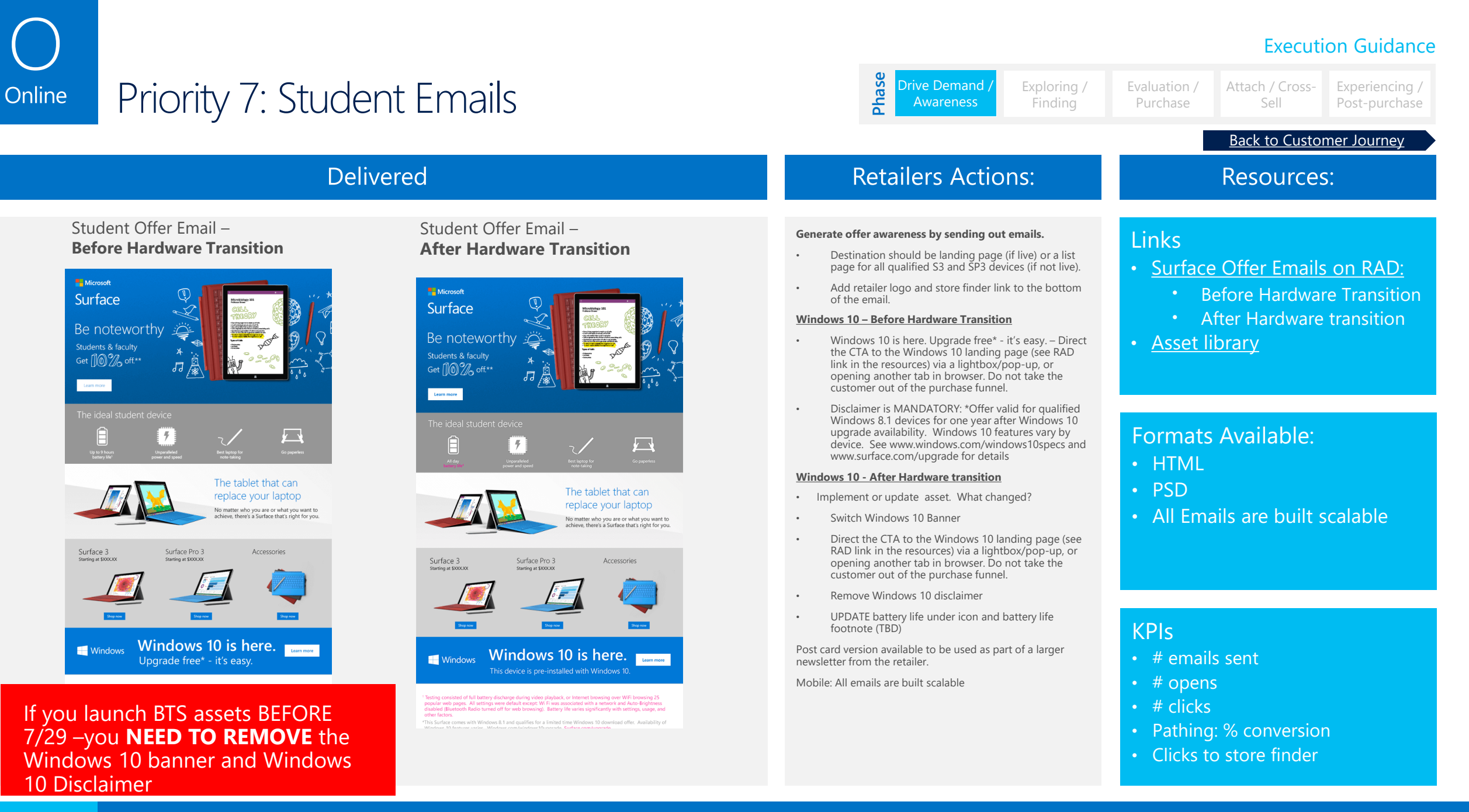

### 2014 Microsoft Confidential. For internal use only. | Worldwide Retail Channel Marketing

### **Execution Guidance** Priority 8: Post Purchase Accessory Emails – Phase Windows 10 Update Experiencing, Online Post Purchase Purchase Back to Customer Journey Delivered **Retailers Actions:** Resources: Surface 3 Post Purchase Email – Windows 10 Surface Pro 3 Post Purchase Email – Windows Links Send a targeted accessory email 10-14 days after 10 Update After Hardware transition a customer has purchased a Surface device. Update – Before Hardware Transition Surface Accessory Emails on RAD: Surface 3 Post Purchase – BTS & We have updated the current post purchase emails with the new Windows 10 banners. Hardware transition Surface 3 4G LTE Post Purchase – BTS & Hardware Transition Overall strategy and guidance has not Shop range Shop rave Step was changed from spring. Please just add in the Surface Pro 3 Post Purchase – banner and legal disclaimer. BTS & Hardware transition Windows 10 – Before Hardware Transition Asset library Add Windows 10 banner for BTS (Windows 10 is here. Upgrade free\* - it's easy.) - Direct the Power up and get started Power up and get starte Activate your limited time offer Microsoft Office 365 Personal? CTA to the Windows 10 landing page (see RAD Activate your limited time offer' - one year of Microsoft Office 365 Personal! Tips and tricks. When fuctured rade link in the resources) via a lightbox/pop-up, or Type and blobs View 1.4 or M under Windows 10 is here. 💼 Windows 10 is here. 📷 Formats Available: opening another tab in browser. Do not take Windows 10 is here. Windows 10 is here. the customer out of the purchase funnel. HTML that clicks Choose the color that click Disclaimer is MANDATORY: \*Offer valid for Ches area gualified Windows 8.1 devices for one year PSD after Windows 10 upgrade availability. Windows 10 features vary by device. See All Emails are built scalable www.windows.com/windows10specs and www.surface.com/upgrade for details Windows 10 - After Hardware Transition . Implement new asset What changed? **KPIs** Switch Windows 10 banner Direct the CTA to the Windows 10 landing • # emails sent page (see RAD link in the resources) via a lightbox/pop-up, or opening another tab in • # opens browser. Do not take the customer out of the purchase funnel. • # clicks Remove Disclaimer for W10. Pathing: % conversion Clicks to store finder

15

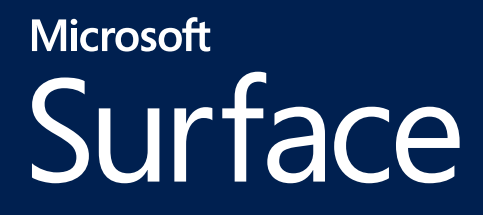

## Visual Merchandising

## Surface VM Good, Better & Best Guidance: Checklist

### **Execution Guidance**

|        | Land displays at retail that<br>are equal to <b>or better than</b><br><b>the competition</b> |                                                                                                    | Create a <b>consistent and engaging</b> purchase experience                                            |                                                                                                    | Prese<br>Surfa | ent the <b>value proposition</b> of ice vs. the competition                                                                                                    | <b>Prim</b><br>fixtu | a <b>ry placement</b> is on hero<br>res and in the <b>PC aisle</b>                                                                                                    | <b>Drive Attach</b> by highlighting first<br>and third party accessories |                                                                                                    |
|--------|----------------------------------------------------------------------------------------------|----------------------------------------------------------------------------------------------------|----------------------------------------------------------------------------------------------------|----------------------------------------------------------------------------------------------------|----------------|----------------------------------------------------------------------------------------------------|----------------------|----------------------------------------------------------------------------------------------------|--------------------------------------------------------------------------|----------------------------------------------------------------------------------------------------|
|        | $\checkmark$                                                                                 | Execution Guidance                                                                                                    | $\checkmark$                                                                                           | Execution Guidance                                                                                                    | $\checkmark$   | Execution Guidance                                                                                                    | $\checkmark$         | Execution Guidance                                                                                                    | $\checkmark$                                                             | Execution Guidance                                                                                                    |
| Good   |                                                                                              | Table/Display should be                                                                                                |                                                                                                    | Maintain clean, working,<br>organized Surface displays<br>in aisle (double inline or                                                      |                | Windows 10 specific:<br>Display new Windows 10<br>placemat and fact tags on<br>tables, and new SKU                                                                                           |                      | Implement Surface fact tags                                                                                                    |                                                                          | Land seasonal Surface offer                                                                                                    |
| Better | positioned in highly visible,<br>high traffic locations, visible<br>from all approach angles |                                                                                                    | placemat fixture) - Keep<br>front edge of counter clean<br>so customer can interact<br>with the device |                                                                                                    |                | Chooser and fact tags on<br>endcaps/inline, to showcase<br>Windows 10 on Surface.<br>*Every device needs to have<br>a 'screen violator' displayed.                                           |                      | with every device, and a SKU<br>Chooser when we show<br>different devices                                                                                                    |                                                                          | messaging to drive device<br>sales                                                                                                    |
| Best   |                                                                                              | Land NEW store assets for<br>Surface at the 30' Hi, 10'<br>Eye, and 2' Buy levels of the<br>customer journey           |                                                                                                    | Always display a pen for<br>both devices                                                                                                  |                | PC aisle: Clearly brand space<br>for Surface by using<br>placemat and fact tag                                                                                                    |                      | If the endcap is located in<br>the tablet section, move it to<br>the PC section                                                                                                    |                                                                          | Merchandise all accessories<br>adjacent to fixtures and<br>follow prioritized color order<br>on planograms                                                                                                    |
|        |                                                                                              | Show Surface in an inviting<br>way that encourages the<br>customer to interact                                         |                                                                                                    | Remove all non Surface<br>approved materials from<br>fixtures as well as any old<br>Surface POP                                           |                | Make sure all devices are<br>powered on and running the<br>Surface Demo                                                                                                    |                      | Windows 10 specific:<br>For table displays, take a<br>Surface 3 from the table and<br>move it to the Windows<br>Feature Table. Move a<br>Surface Pro 3 to the front of<br>the Surface table so there<br>are 2 devices per side, and 1<br>on the end facing the drive<br>aisle. |                                                                          | Drive attach awareness and<br>motivation by<br>merchandising keyboards<br>and accessories near Surface<br>devices and in a branded<br>area in the Accessory<br>department, to ensure the<br>entire assortment is<br>merchandised |
|        |                                                                                              | Land Omni-channel<br>consumer experience with<br>use of QR code to drive to<br>Surface.com or retailer<br>landing page |                                                                                                    | Use updated POP directly from the BOM                                                                                                    |                | In hero locations – Follow<br>device planogram guidance<br>for tabletop, i.e. tables use<br>pedestal and keyboards for<br>Surface 3, Endcaps display<br>both devices with color<br>keyboards |                      |                                                                                                    |                                                                          |                                                                                                    |
|        |                                                                                              |                                                                                                    |                                                                                                    | Follow placement guidelines<br>for retailer price tickets –<br>ensuring they do not block<br>the Surface device or clutter<br>the counter |                | Showcase Surface family<br>devices using hero<br>merchandising for Best<br>placement, i.e Retailer<br>window, poster, banner<br>standee                                                      |                      |                                                                                                    |                                                                          |                                                                                                    |

## Surface Hi/Eye/Buy – Principles for the Customer Journey

While the customer journey starts at attracting customers to drive demand, it is imperative to land the fundamental assets on Surface fixtures, like fact tags, SKU chooser and a demo on every device. Below we show the assets that the field should execute to drive a strong Surface experience.

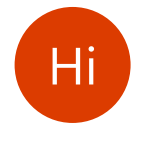

10m/30' Window, standee displays

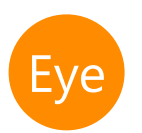

**3m/10'** Poster, backer graphics

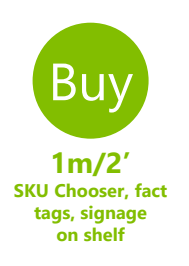

18

Consumer Electronics

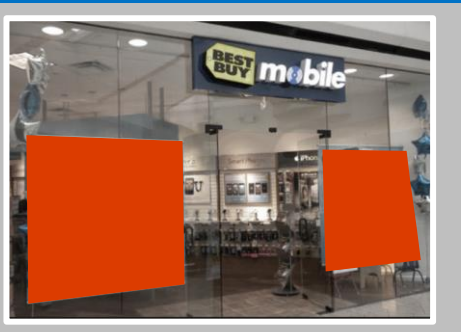

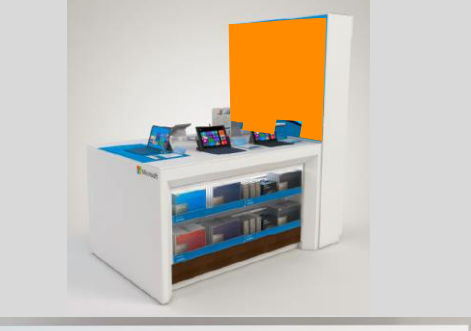

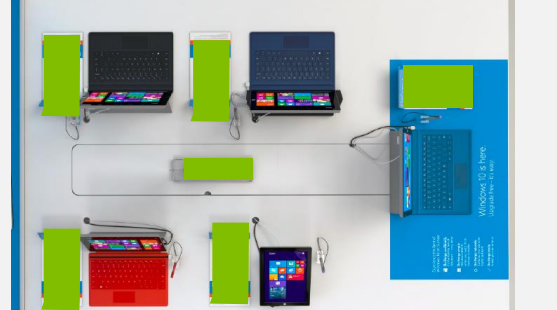

### Mass Merchant

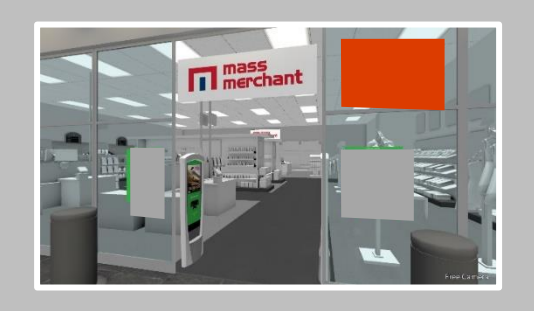

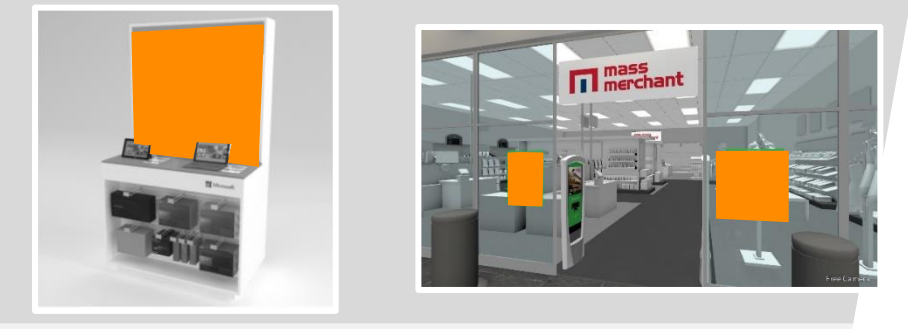

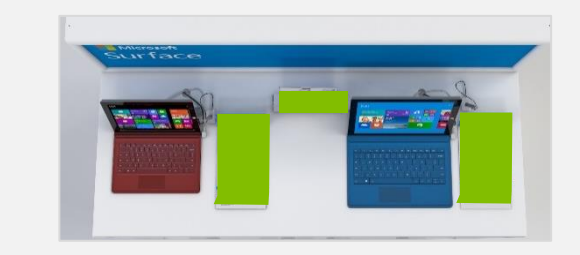

2014 Microsoft Confidential. For internal use only. | Worldwide Retail Channel Marketing

## Visual Assets & Field Actions - Table Layout per Fixture

## Delivered

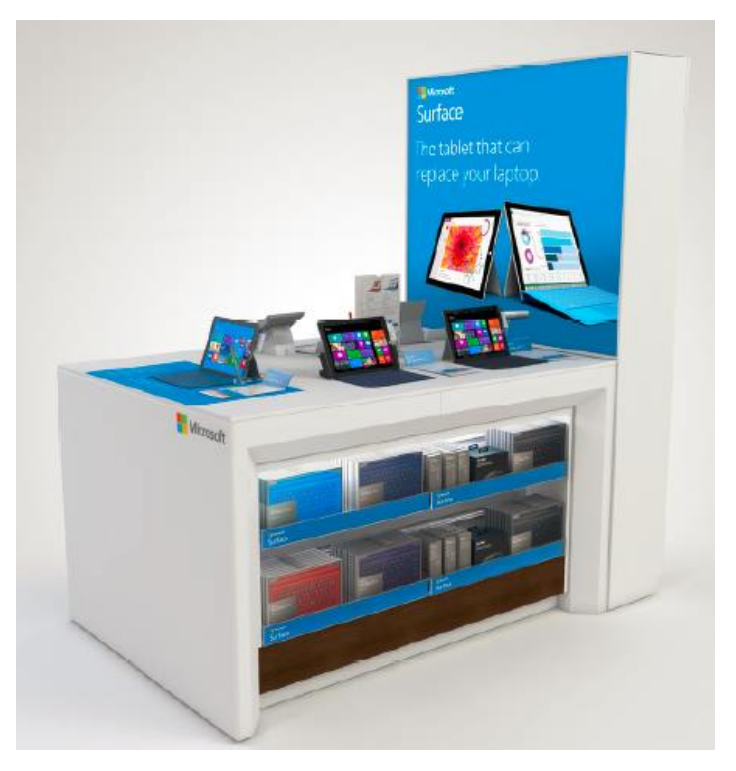

Surface Table

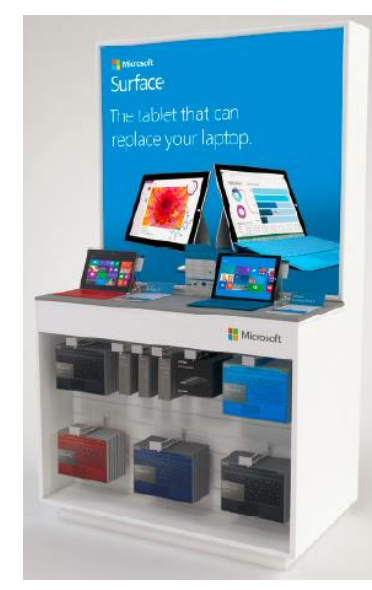

## Endcap

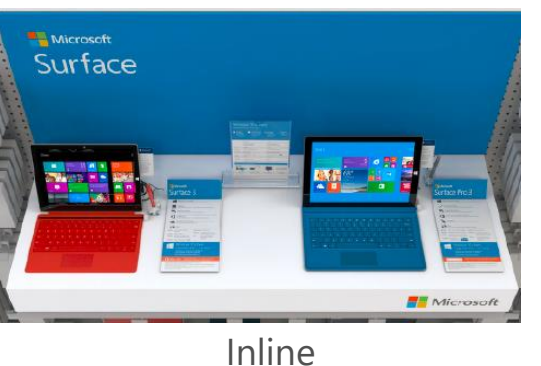

## Retailers Actions:

- Land Surface fixtures with correct assortment of S3 and SP3 devices, depending on fixture (see 'Top-down table set up' slide for detailed table planogram guidance)
- Display tabletop layout plus pens, docking station and color keyboards per planogram
- Keep Spring Backer graphic and update with new fact tags, table top layout, screen lug-on sticker, and Windows 10 placemat
- Merchandise adjacent accessories by following accessory planogram

## Resources:

## Links:

### Surface Table Backer Graphic

### Endcap Backer graphic

- <u>4 ft</u>
- <u>1.8m</u>
- <u>1.6m</u>
- <u>1m</u>
- <u>Inline</u>

### 2014 Microsoft Confidential. For internal

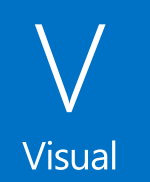

## Visual Assets & Field Actions – Top-down Table Set-up

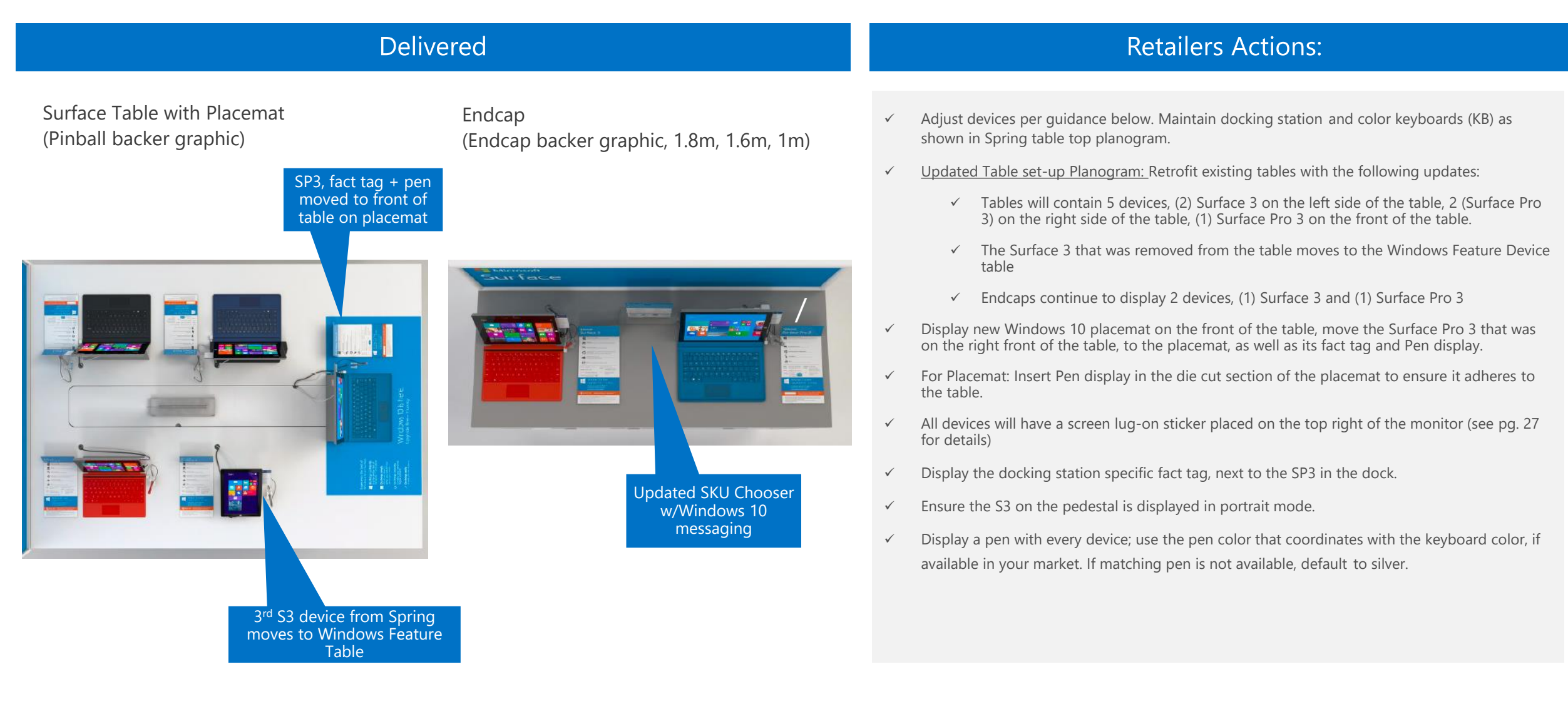

## Visual Assets & Field Actions – Placemat for Tables in <u>Cortana Markets</u>

| Delivered                                                                                                    | Retailers Actions:                                                                                                    | Resources:                            |
|----------------------------------------------------------------------------------------------------|----------------------------------------------------------------------------------------------------|---------------------------------------|
| Image: set of the set of the set of | <ul> <li>Land Surface-version Windows<br/>10 vinyl placemat to highlight<br/>Windows 10 messaging. If<br/>Cortana is available in your<br/>market, use this version.</li> <li>Place adhesive sticker on both<br/>sides of the placemat to ensure<br/>it remains in place.</li> <li>Place the pen display in the<br/>die-cut section of the<br/>placemat, and use new<br/>adhesive on the base of the<br/>pen holder.</li> </ul> | Link:<br>Placemat for Cortana Markets |

21

## Visual Assets & Field Actions – Placemat for Tables in <u>Non-Cortana Markets</u>

| Delivered                                                                                                    | Retailers Actions:                                                                                                    | Resources:                                |
|----------------------------------------------------------------------------------------------------|----------------------------------------------------------------------------------------------------|-------------------------------------------|
| <complex-block>         Nerror         Nerror         Neror         Neror&lt;</complex-block> | <ul> <li>Land Surface-version Windows<br/>10 vinyl placemat to highlight<br/>Windows 10 messaging. If<br/>Cortana is not available in your<br/>market, use this version.</li> <li>Place adhesive sticker on both<br/>sides of the placemat to ensure<br/>it remains in place.</li> <li>Place the pen display in the<br/>die-cut section of the<br/>placemat, and use new<br/>adhesive on the base of the<br/>pen holder.</li> </ul> | Link:<br>Placemat for Non-Cortana Markets |

### Visual Assets & Field Actions – SKU Chooser | Endcaps Only Visual

Delivered

| Do things<br>confident<br>It's the fan<br>feel of Wir<br>— only be | ty. Do things<br>naturally. Language of the second second sec | Do things simply.<br>Windows detects<br>when you switch<br>from desktop<br>to tablet |
|--------------------------------------------------------------------|----------------------------------------------------------------------------------------------------|--------------------------------------------------------------------------------------|
|                                                                    | Surface 3                                                                                                    | Surface Pro 3                                                                        |
|                                                                    | The best of a tablet.<br>Works like a laptop.                                                                                                    | All the power and<br>performance of a laptop.                                        |
| konen                                                              | 10.8° display<br>1920 x 1280 resolution                                                                                                    | 12" display<br>2160 x 1440 resolution                                                |
| lettery Life*                                                      | Up to 10 hours of video playback                                                                                                    | Up to 9 hours of Web browsing                                                        |
| korsge and<br>demory Options <sup>4</sup>                          | 64GB<br>2GB RAM 4GB RAM                                                                                                    | 64GB 4GB RAM 128GB 8GB RAM 8GB RAM                                                   |
| rocessor                                                           | Quad Core Intel* Atom" (no)<br>x7 processor 1.6Ghz role                                                                                                    | 4ª Gen Intel® Core" 13,<br>Core" 15, Core" 17 processors                             |
| Carmera                                                            | 3.5 megapixel front-facting and 8 megapixel rear-facing                                                                                                    | Two SMP HD camera, front and man-facing, with 1080p<br>HD video recording            |
| Gelatand                                                           | 3-position                                                                                                    | Multi-position                                                                       |
| iurface Pen                                                        | Compatible (sold separately)                                                                                                    | Included                                                                             |
| office                                                             | Limited time offert; 1-year Microsoft Office 365<br>Personal- included – 4 563:59 value –<br>plus 178 OneDrive cloud storage.                                                                                                    | Runs the full Microsoft Office suite<br>(sold separately)                            |
| Build your u                                                       | Iltimate work station                                                                                                    |                                                                                      |
|                                                                    |                                                                                                    |                                                                                      |
| Docking Sta                                                        | ntion Wireless Display Adapter                                                                                                    | Keyboards Surface Pen<br>the color that clubs Write, draw, and paint                 |

SKU Chooser - Cortana Markets

| Do things<br>confident<br>It's the fan<br>feel of Wir<br>— only be | by bothings naturally.                                                                                                    | Do things simply. Vindows detects<br>when you switch<br>from desktop write of<br>to tablet |
|--------------------------------------------------------------------|----------------------------------------------------------------------------------------------------|--------------------------------------------------------------------------------------------|
|                                                                    | Surface 3                                                                                                    | Surface Pro 3                                                                              |
|                                                                    | The best of a tablet.<br>Works like a laptop.                                                                                     | All the power and<br>performance of a laptop.                                              |
| Screen                                                             | 10.8° display<br>1920 x 1280 resolution                                                                                           | 12" display<br>2160 x 1440 resolution                                                      |
| Bettery Life <sup>2</sup>                                          | Up to 10 hours of video playback                                                                                                  | Up to 9 hours of Web browsing                                                              |
| Storage and<br>Memory Options <sup>1</sup>                         | 64GB 128GB<br>2GB RAM 4GB RAM                                                                                                    | 64GB 128GB 256GB 512<br>4GB RAM 4GB RAM 8GB RAM 8GB                                        |
| Processor                                                          | Qued Core Intel® Atom" (mail<br>x7 processor 1.6Ghz tester                                                                        | 4ª Gen Intel® Core" I3,<br>Core" I5, Core" I7 processors                                   |
| Camera                                                             | 3.5 megapixel front-facting and 8 megapixel rear-fact                                                                             | ing Two SMP HD camera, front and rear-facing, with HD video recording                      |
| Kickstand                                                          | 3-position                                                                                                    | Multi-position                                                                             |
| Surface Pen                                                        | Compatible (sold separately)                                                                                                    | Included                                                                                   |
| Office                                                             | Limited time offers, 1-year Microsoft Office 365<br>Personals included – a \$69.99 value –<br>nius 1.18 ConDitional david storage | Runs the full Microsoft Office suite<br>(sold separately)                                  |
| Build your u                                                       | Itimate work station                                                                                                    |                                                                                            |
| Docking Sta                                                        | tion Wireless Display Adapter                                                                                                    | Keyboards Surface Pen                                                                      |

SKU Chooser – Non-Cortana Markets

- Links: Land the new SKU Chooser for  $\checkmark$ Endcaps only. The Windows 10 content is leveraged from the Placemat, which is displayed on Table fixtures.
- SKU Chooser placement is  $\checkmark$ between devices. Use the A5 size for smaller fixtures.

**Retailers Actions:** 

Display Cortana SKU Chooser  $\checkmark$ for markets where Cortana is available.

## Resources:

**SKU Chooser Cortana Markets** 

### **SKU Chooser Non-Cortana Markets**

## Visual Assets & Field Actions – Surface 3 Fact Tags | All Fixtures

|                                                                                                    | Delivered                                                                                                    |                                                                                                    | Retailers Actions: Resources:                                                                                                    |
|----------------------------------------------------------------------------------------------------|----------------------------------------------------------------------------------------------------|----------------------------------------------------------------------------------------------------|----------------------------------------------------------------------------------------------------|
| <section-header><section-header><section-header><section-header><section-header><section-header><section-header><section-header><section-header><section-header><section-header><section-header><section-header><section-header><section-header><section-header></section-header></section-header></section-header></section-header></section-header></section-header></section-header></section-header></section-header></section-header></section-header></section-header></section-header></section-header></section-header></section-header> | <section-header><section-header>         Delivered         Before Hardware Transition         (pont)         Deliveration         Space And State         Deliveration         Space And State         Deliveration         Deliveration</section-header></section-header>                                                                                                    | <section-header><section-header>After Hardware Transition<br/>(Back)<br/>Microsoft<br/>Surface S<br/>Surface S<br/>Surface</section-header></section-header> | Retailers Actions:Resources: <ul> <li>Land new, approved fact tags</li> <li>adjacent to Surface devices.</li> <li>Fact tag placement is next to each</li> <li>Both vertical and horizontal</li> <li>Versions with and without</li> <li>versions with and without</li> <li>Versions with and without</li> <li>versions with and without</li> <li>retailer price ticket area</li> <li>Vorsions with and without</li> <li>Versions with and without</li> <li>versions with and without</li> <li>retailer price ticket area</li> <li>Versions with and without</li> <li>Surface 3 Fact Tag (horizontal) =</li> <li>Available Now</li> </ul> <li>Surface 3 Fact Tag (vertical) =</li> <li>Method Market Tag is double sided except</li> <li>The 'available now' version</li> <li>Display the front side of the fact tag at launch</li> <li>Display the back of the fact tag after hardware transition</li> |
| Windows10     Upgrade for fine to Windows 10 when its     Windows 20 when its     Windows you know, plus lots of improvements     you'll low:     Uf Office 365     Limited time offer: 1-year of Microsoft Office     365 Personal induide—a \$499 avale.                                                                                                    | Windows         Windows 10 is here.<br>Upgrade free <sup>5</sup> - it's easy.           Office 365         Limited time offer. 1-year of Microsoft Office<br>365 Personal included — a 563.99 value.                                                                                                    | Windows 10 is here.<br>This device is pre-installed with Windows 10.<br>Office 365 Limited time offer. 1-year of Microsoft Office<br>365 Personal included—a \$69.99 value.                                                                                                    | and all devices are pre-<br>installed with Windows 10                                                                                                    |
| What shrates regard which is control of this base a filling in data<br>with a least one can be shreed on the shreed of the shreed of the shreed of the second<br>with a least one characteristics as shared as the shreed of the shreed of the shreed of the<br>"New oppus to Whotes the update Whotes It and with the update in the fire pair. Never information and<br>additude different analysis of the source instance."                                                                                                    | non y sciences of Al Markov term to the start of the two serves and the sciences and the Markov term of the science of the Markov term of the science of the Markov term of the science of the Markov term of the science of the Markov term of the science of the Markov term of the science of the Markov term of the science of the Markov term of the science of the Markov term of the science of the Markov term of the science of the Markov term of the Science of the Markov term of the Science of the Markov term of the Science of the Markov term of the Science of the Science of | Autiliat on Sortex 3 with Welcow 10 probability Deamone 11, 2014, Welle supplier last,<br>Office a characteristic regular which is more a scatterin data.<br>"System in which we will applied in program. Analisis and pays is aligned by the program and application and application application and application and application an                                                                                                    |                                                                                                    |

## Visual Assets & Field Actions – Surface 3 Pro Fact Tags | All Fixtures

|                                                                                                    | Delivered                                                                                                    |                                                                                                    |             | Retailers Actions:                                                                                                    | Resources:                                                                                                    |
|----------------------------------------------------------------------------------------------------|----------------------------------------------------------------------------------------------------|----------------------------------------------------------------------------------------------------|-------------|----------------------------------------------------------------------------------------------------|----------------------------------------------------------------------------------------------------|
| Now   Microsoft   Surface Proof   Surface Proof   Surface Proof   Surface Proof   Microsoft   Surface Proof   Surface Proof   Microsoft   Surface Proof   Microsoft   Surface Proof   Surface Proof   Surface Proof   Surface Proof   Surface Proof   Surface Proof   Surface Proof   Surface Proof   Surface Proof   Surface Proof   Surface Proof   Surface Proof   Surface Proof                                                                                                    | <section-header>Delivered<br/>ore Hardware Transition<br/>the Hardware Transition<br/>the second state of the second state of the</section-header>                                | <section-header><section-header><section-header><section-header><section-header><section-header><section-header><section-header><section-header><section-header><section-header><section-header><section-header><section-header><section-header></section-header></section-header></section-header></section-header></section-header></section-header></section-header></section-header></section-header></section-header></section-header></section-header></section-header></section-header></section-header> | ✓<br>✓<br>✓ | Retailers Actions:Land new, approved fact tags<br>adjacent to Surface devices.Fact tag placement is next to each<br>device.• Both vertical and horizontal<br>versions available• Versions with and without<br>retailer price ticket area<br>availableDo not modify Windows 10 and<br>Office message.Each fact tag is double sided except<br>the 'available now' version• Display the front side of the<br>fact tag at launch | Resources:Links:Surface Pro 3 Fact Tag (vertical) –<br>Available NowSurface Pro 3 Fact Tag (horizontal) –<br>Available NowSurface Pro 3 Fact Tag (vertical) –<br>Before/After Front & BackSurface Pro 3 Fact Tag (horizontal) –<br>Before/After Front & BackSurface Pro 3 Fact Tag (horizontal) –<br>Before/After Front & BackSurface Pro 3 Fact Tag (horizontal) –<br>Before/After Front & Back |
| Autriange, envious, locova, 2000a, 07 3/200     Carriteria: Invo 3Mr 7L/Carriteria, front and reak-sing, with 1000 PLD video recording BG RAM with 2660 shotk writin 1000 PLD video recording BG RAM with 2660 shotk writin 1000 PLD video recording Core in Core in Processor: af Gen Intil Core in Core in Core in Processor: Core in Processor: Core in P                           | www.swer.ruc.affet8,<br>front are-tacing, with<br>468 RAM with social ar 1563 wereins<br>468 RAM with social ar 1563 wereins<br>468 RAM with social ar 1563 wereins<br>468 RAM with social ar 1563 wereins<br>468 RAM with social ar 1564 wereins<br>468 RAM with social ar 1564 wereins<br>468 RAM were in the 1564 were in the 1564 we | Memory: 468 RAM with 6608 or 13568 wintin<br>669 RAM with 35608 of 51648 wintin<br>Processors: 4 <sup>4</sup> Gen Inst <sup>2</sup><br>Cont <sup>2</sup> 17, Cont <sup>2</sup> 15,<br>Cont <sup>2</sup> 17, processor<br>Cont <sup>2</sup> 17 processor                                                                                                    | -           | <ul> <li>Display the back of the fact<br/>tag after hardware transition<br/>and all devices are pre-</li> </ul>                                                                                                    | Front & Back                                                                                                    |
| Windows10 Uggrade for free to Windows 10 when it's available', and get the best combination of the you'll love. U Office 365 Don't miss out. Save \$20 on Office when you buy a new Surface Pro 3 today.  Merey the water water and the base of whether the the test water the test on and the test of the test on the test on test on the test on the test on test on the test on the test on the test on test on test on the test on test on | Vindows         Windows to its here.           Upgrade free <sup>3</sup> - it's easy.           ffice 365         Don't miss out. Save \$20 on Office when you buy a new Surface Pro 3 today.           of his samp dubuy of home to say on this. Hence the bowly use that bowly as the bowly and the samp dubuy of the bowly on the samp dubuy of the bowly as the bowly as                                                                                                    | Windows         Windows 10 is here.           This device is pre-installed with Windows 10.         This device is pre-installed with Windows 10.           Office 365         Don't miss out. Save \$20 on Office when you buy a new Surface Pro 3 today.                                                                                                    |             | installed with Windows 10                                                                                                    |                                                                                                    |

## Hardware Transition and Windows 10 Screen Violator Lug-on Sticker

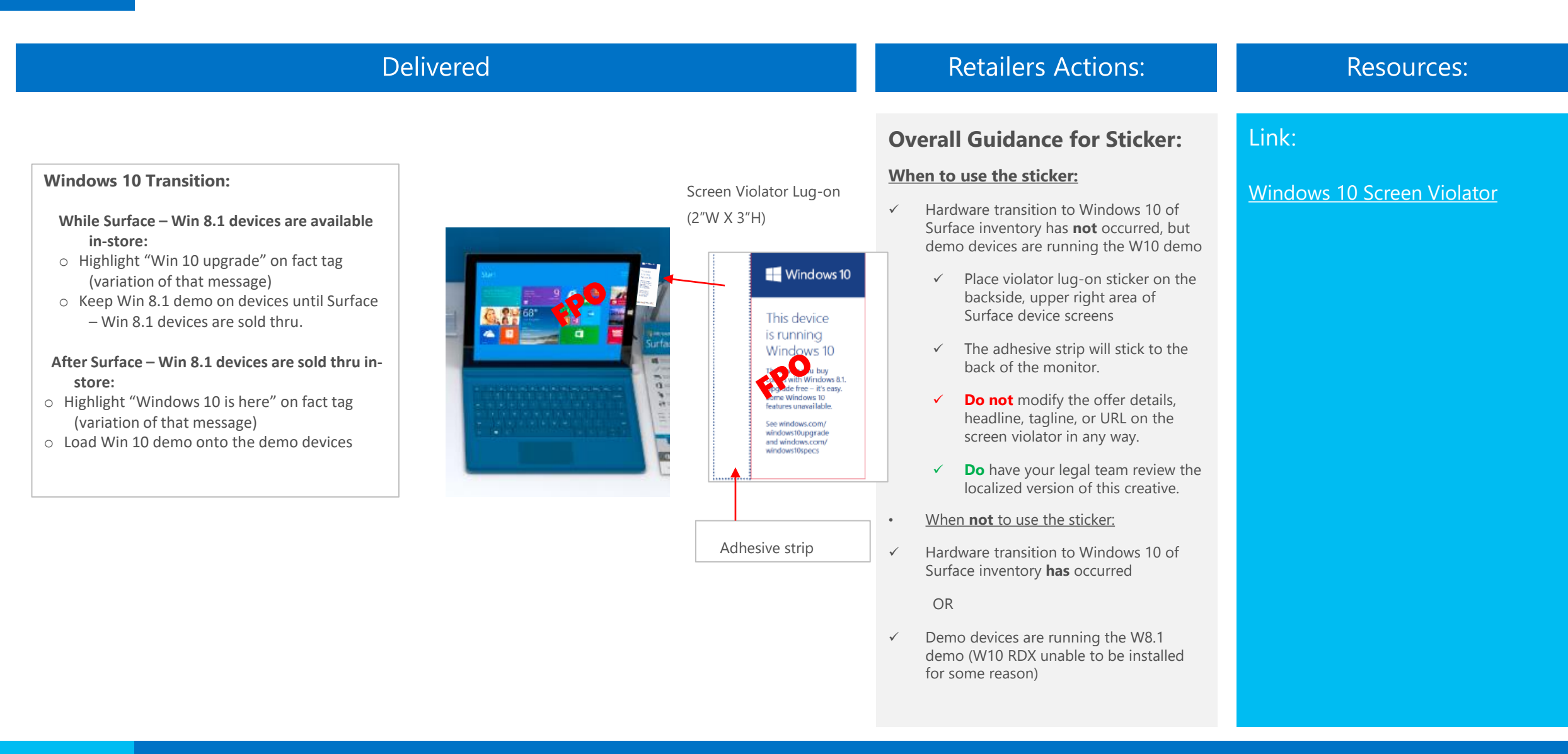

## Visual Assets & Field Actions – Posters

| Delive | ered                                                                                                    |        | Retailers Actions:                                                                                                    | Resources:                                                        |
|--------|----------------------------------------------------------------------------------------------------|--------|----------------------------------------------------------------------------------------------------|-------------------------------------------------------------------|
| Delive | ered<br>Poster without offer<br>Poster without offer<br>Surface<br>Be noteworthy<br>The ideal student device.                | ✓<br>✓ | Retailers Actions:<br>Student Offer Poster – Optional<br>asset for retailer to display, to<br>drive demand and awareness<br>for the Evergreen Student<br>Surface offer.<br>Student Poster without offer –<br>Optional asset for retailers who<br>are not participating in the<br>student offer, however want to<br>drive awareness for Surface as<br>the ideal student device. | Resources:<br>Links:<br>Poster with offer<br>Poster without offer |
|        | Offer salds for enderse, backly, and staff for a Sardser Pro 3 or a Thema and pare burdle. All a store associate for detail. |        |                                                                                                    |                                                                   |

## Visual Assets & Field Actions – Shelf Signs

| D                                              | elivered                                       | Retailers Actions: Resources:                                                                                                    |                                                             |  |  |
|------------------------------------------------|------------------------------------------------|----------------------------------------------------------------------------------------------------|-------------------------------------------------------------|--|--|
| <section-header><text></text></section-header> | <section-header><text></text></section-header> | <ul> <li>Student Offer shelf sign –<br/>Optional asset for retailer to<br/>display, to drive demand and<br/>awareness for the Evergreen<br/>Student Surface offer.</li> <li>Placement is only for<br/>Tables and will be<br/>displayed on one side of<br/>the SKU Chooser holder.</li> <li>Student shelf sign without offer<br/>- Optional asset for retailers<br/>who are not participating in the<br/>student offer, however want to<br/>drive awareness for Surface as<br/>the ideal student device.</li> <li>Placement is only for<br/>Tables and will be<br/>displayed on one side of<br/>the SKU Chooser holder.</li> </ul> | Links:<br>Shelf sign with offer<br>Shelf sign without offer |  |  |
|                                                |                                                |                                                                                                    |                                                             |  |  |

## Visual Assets & Field Actions – Out of Stock Placards

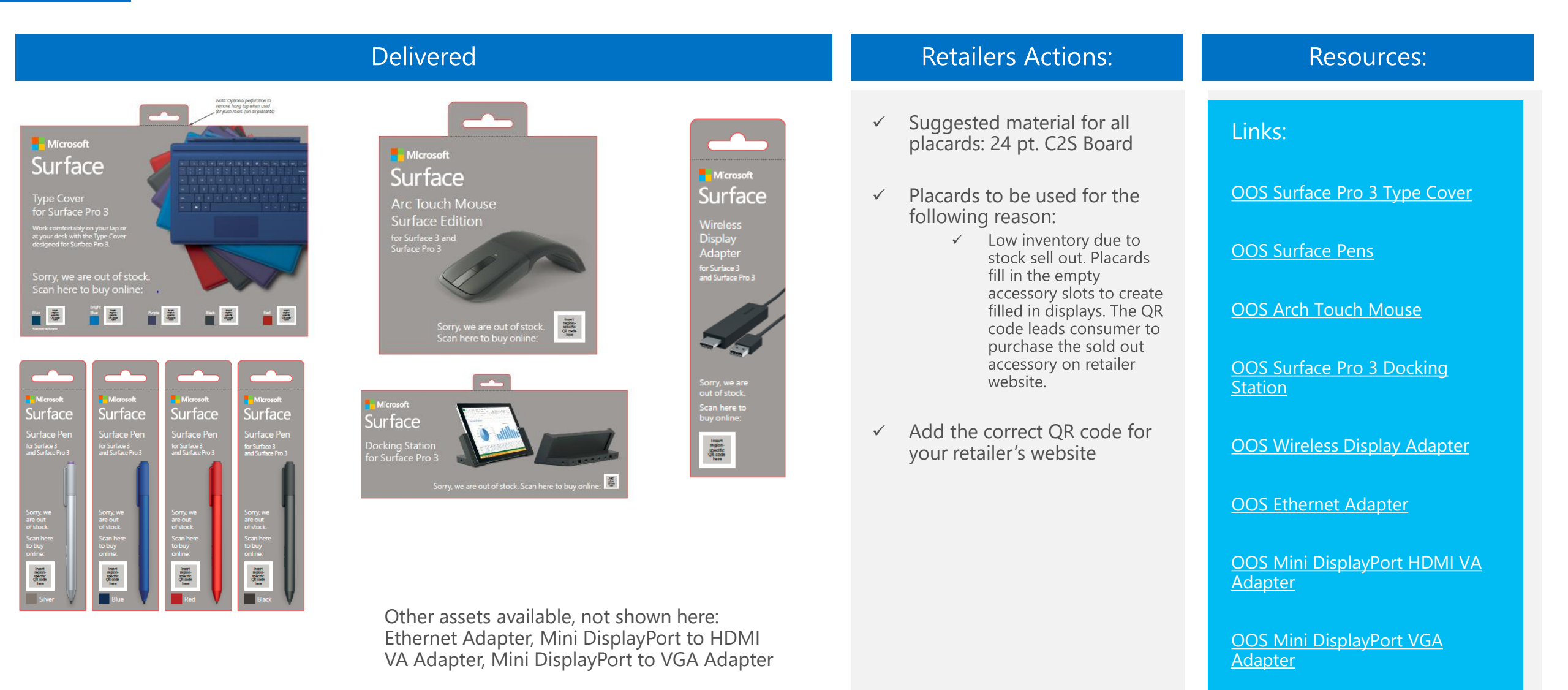

2014 Microsoft Confidential. For internal use only. | Worldwide Retail Channel Marketing

## Accessory Planogram Guidance

## When merchandising Surface accessories always follow the principles below:

- 'Like' products grouped together, as shown in renders
- 1<sup>st</sup> party accessories merchandised directly below devices on table, if more space is needed, merchandise additional accessories within 1 – 2 meters of hero fixture
- Allocate 70% of hero fixture accessory space to Surface keyboards (A quantity of 4 minimum keyboard covers should be on display)
- Allocate 30% of hero fixture accessory space to Surface small accessories (pens, adapters, mice, etc.)
- Priority order of accessories:
  - 1<sup>st</sup> party Surface accessories
  - Small accessories on top followed by keyboards: SP3 keyboards above S3
  - 3<sup>rd</sup> party Surface accessories
  - Microsoft PC accessories

## Keyboard colors vary by market – adjust your presentation to reflect your market assortment

Large market options:

- SP3: Bright Blue, Black, Blue, Red + 1 of: (Purple or Bright Red)
- S3: Bright Blue, Red, Black, Blue + 1 of: (Purple or Bright Red)

Small market options:

- SP3: Bright Blue, Black, Blue
- S3: Bright Blue, Red, Black

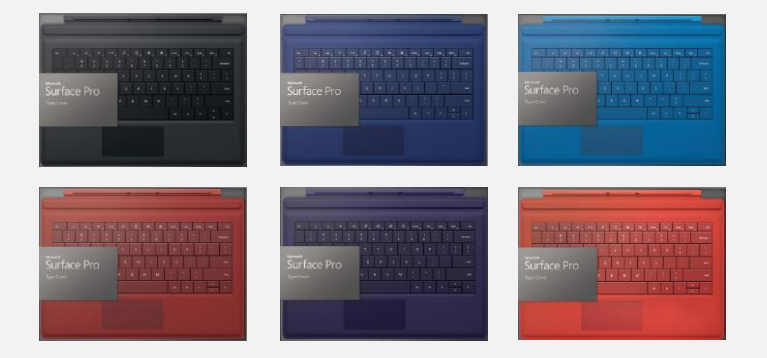

## Accessory Planogram: Back of Pinball, Wallbay, Endcap

### Back of Pinball/Wallbay

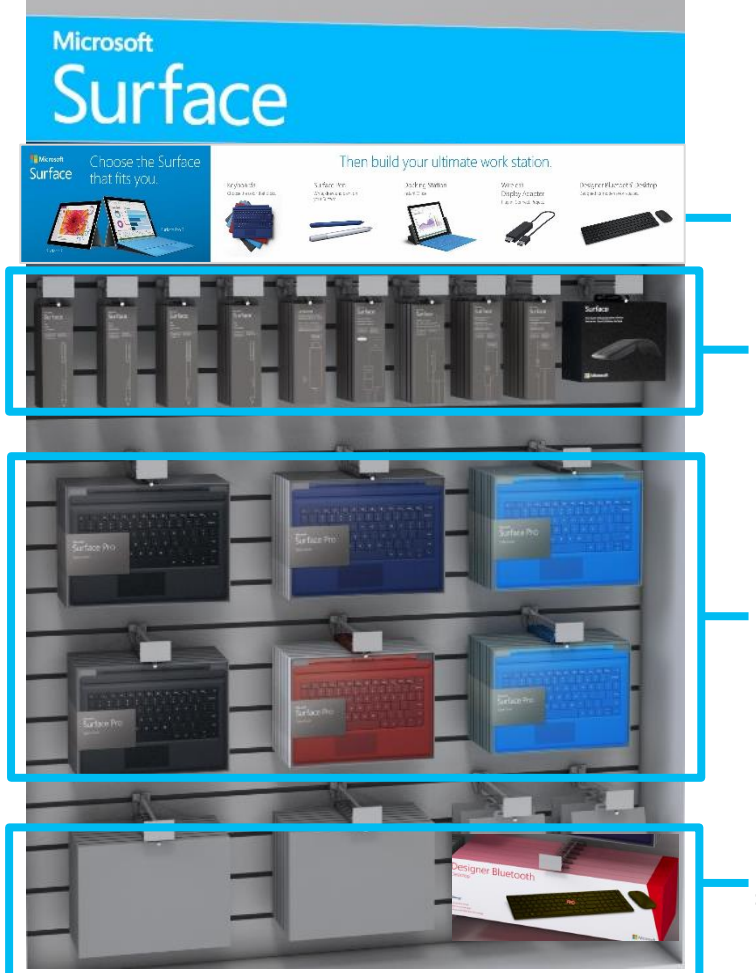

**Accessory Sign** 

1<sup>st</sup> party pen 3x, wireless display adapter 2x, Ethernet adapter, 36W SP3 PSU, MiniDisplay Ports, S3 PSU, Arc touch mouse

 1<sup>st</sup> party SP3 Keyboards top row, S3 Keyboard on row below, (display colors per market variance)

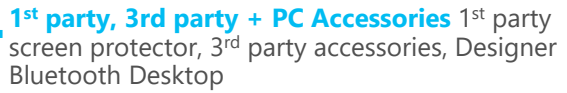

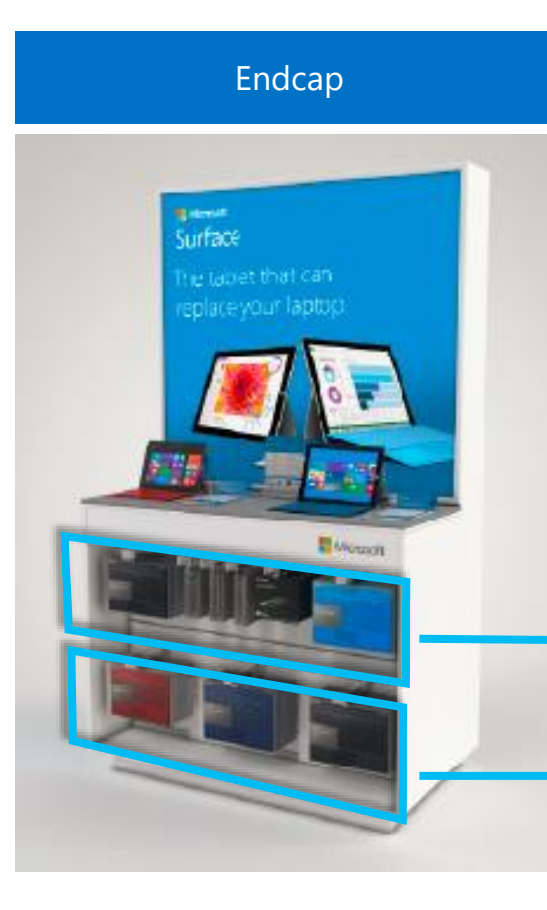

1<sup>st</sup> party S3 black Keyboard, pen 2x, wireless display adapter, arc touch mouse, SP3 cyan keyboard

1st party S3 red Keyboard, S3 blue or cyan keyboard, SP3 cyan keyboard

## Accessory Planogram: Under Table Cabinets

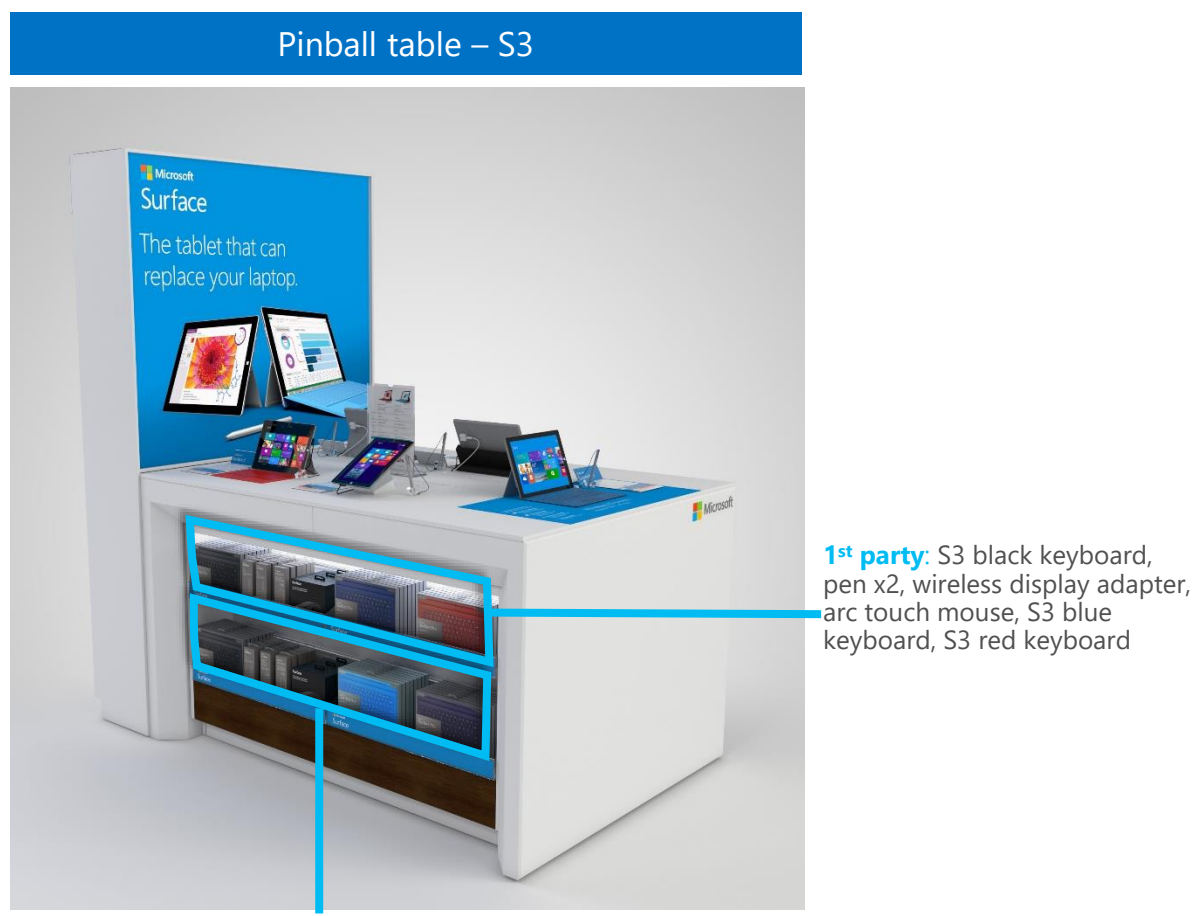

**1**<sup>st</sup> **party**: S3 black keyboard, MiniDisplay port to HD, MiniDisplay port to VGA, arc touch mouse, S3 cyan keyboard, S3 purple or poppy keyboard

## Pinball table – SP3

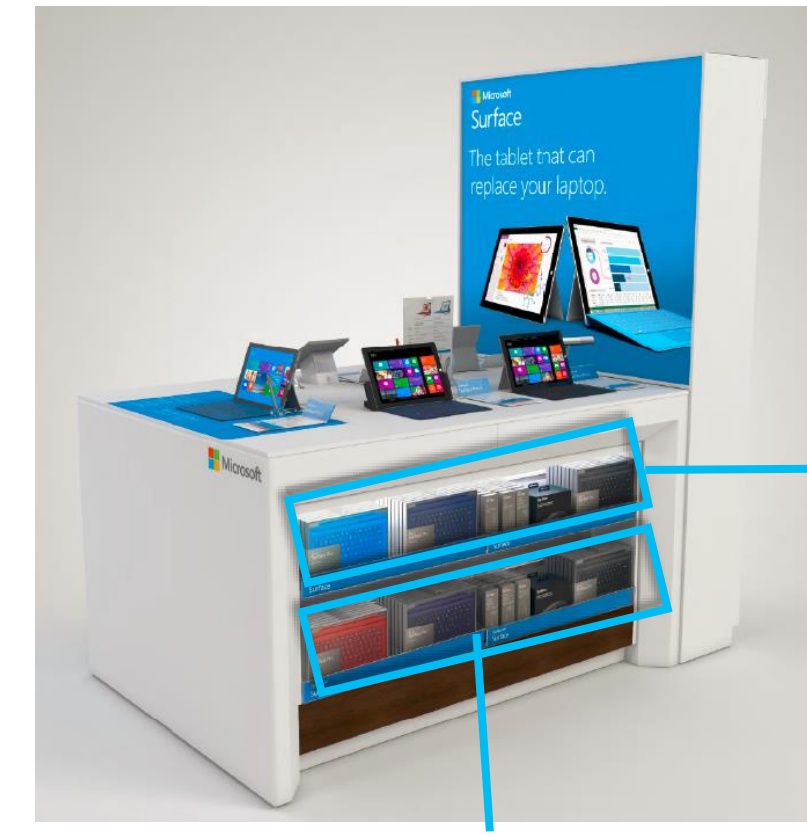

1st party: SP3 red keyboard, SP3 purple keyboard, 36W SP3 PSU, MiniDisplay port to HD, MiniDisplay port to VGA or ethernet adapter, arc touch mouse, SP3 black keyboard

1<sup>st</sup> party: SP3 cyan keyboard, SP3 blue keyboard, pen x2, wireless display adapter, arc touch mouse, SP3 black keyboard

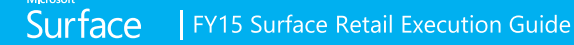

## Surface Accessory Prioritization – All Up

## Keyboard priority

| Priority | Keyboards - Order dependent on assortment in store |
|----------|----------------------------------------------------|
| 1        | SP3 Type KB, black                                 |
| 2        | S3 Type KB, black                                  |
| 3        | SP3 Type KB, blue                                  |
| 4        | S3 Type KB, bright blue                            |
| 5        | SP3 Type KB, purple                                |
| 6        | S3 Type KB, red                                    |
| 7        | SP3 Type KB, bright blue                           |
| 8        | SP3 Type KB, red                                   |
| 9        | S3 Type KB, purple                                 |

## Small accessory priority

| Priority | Small Accessories – Order dependent on assortment in store |
|----------|------------------------------------------------------------|
| 1        | Surface Pen: silver, blue, red, black                      |
| 2        | Wireless Display Adapter                                   |
| 3        | SP3 Dock                                                   |
| 4        | S3 Dock                                                    |
| 5        | SP3 Screen Protector                                       |
| 6        | S3 Screen Protector                                        |
| 7        | Microsoft's Designer Keyboard and Mouse                    |
| 8        | Arc Touch Mouse                                            |
| 9        | 36W – SP3 PSU                                              |
| 10       | MiniDisplay Port to VGA Adapter                            |
| 11       | MiniDisplay Port to HD Adapter                             |
| 12       | Ethernet Adapter                                           |
| 13       | 13W or 24W – S3 PSU                                        |

## Device Security & Field Actions – Top-down Set-up Security

## Delivered

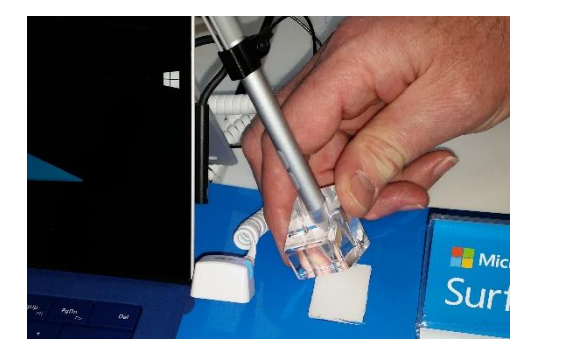

Remove and replace adhesive on Pen Stand. Place Pen Stand into cut-out area of placemat after placemat has been positioned at the end of the table. Final placement of placemat at end of table with pen in place.

## Surface Table

Upgrade free — it's easy.

## **Retailers Actions:**

### SURFACE TABLE ۰

- Re-use existing Alarm Systems  $\checkmark$
- Leave SP3 security in place when moving  $\checkmark$ SP3 to end of table
- Position Placemat at end of table and SP3  $\checkmark$ device onto placemat
- $\checkmark$ Clean and adhere replacement adhesive to bottom of pen stand
- $\checkmark$ Place pen stand in mat cut-out as shown
- Endcap | Inline .
- No change to Spring execution  $\checkmark$

### Resources:

Pen Stand replacement Adhesives (PN ADH2065) will be shipped to each country channel manager

NOTE: 2 per table will be shipped. Only 1 is required for each table

## In-Store Fixture and Product Cleaning

### Fixtures Maintenance – MANDATORY ON ALL VISITS

### **POWDER-COATED MDF**

### Normal Cleaning

♦ Wipe clean with a soft, damp cloth only.

### SOLID SURFACE MATERIAL

### **Normal Cleaning**

- Wipe clean with a soft, damp cloth or sponge with mild detergent or general purpose degreaser
- Do not use strong acids or caustic agents such as those in drain, toilet bowl, and oven cleaners.

### Step 1: Pat Dry

• Ensures no spread of the stain during cleaning and will absorbe any liquids before applying tape

### Step 2: Tape Clean

- Using tape with certain pressure to clean area. Repeat this step a few times until no further improvement
- This will help clean small residual and help to recover the texture

Step 3: Apply cleaning sponge with soapy water

- Soap foam is effective to clean the surface. Make sure foam is well generated and no excess water is in the sponge.
- Do not use Q-tip

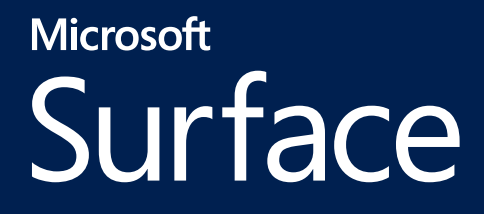

## Evangelism

## Evangelism Education & Evangelism: Spring Overview

As education and evangelism continues to evolve, we will support Field Labor and educate RSPs through ExpertZone with monthly guidance. An overview of Surface topics can be seen on Opal and will be supported by the below core assets. Questions or suggestions for Surface evangelism please contact Jason Dukes

# Field LaborIn-person training experienceTakes place on sales floor or in classroom environmentIncludes PPT deck with instructor notes; may include participant guide,<br/>activity, assessment rubric, etc.Individual topics can be combined to create longer presentationsSupported

## ExpertZone

Primary EZ training experience

Deep-dive posts on a single topic will be in an article style format

Replaces conventional e-learning (OLT) with shorter, more interactive learning experience

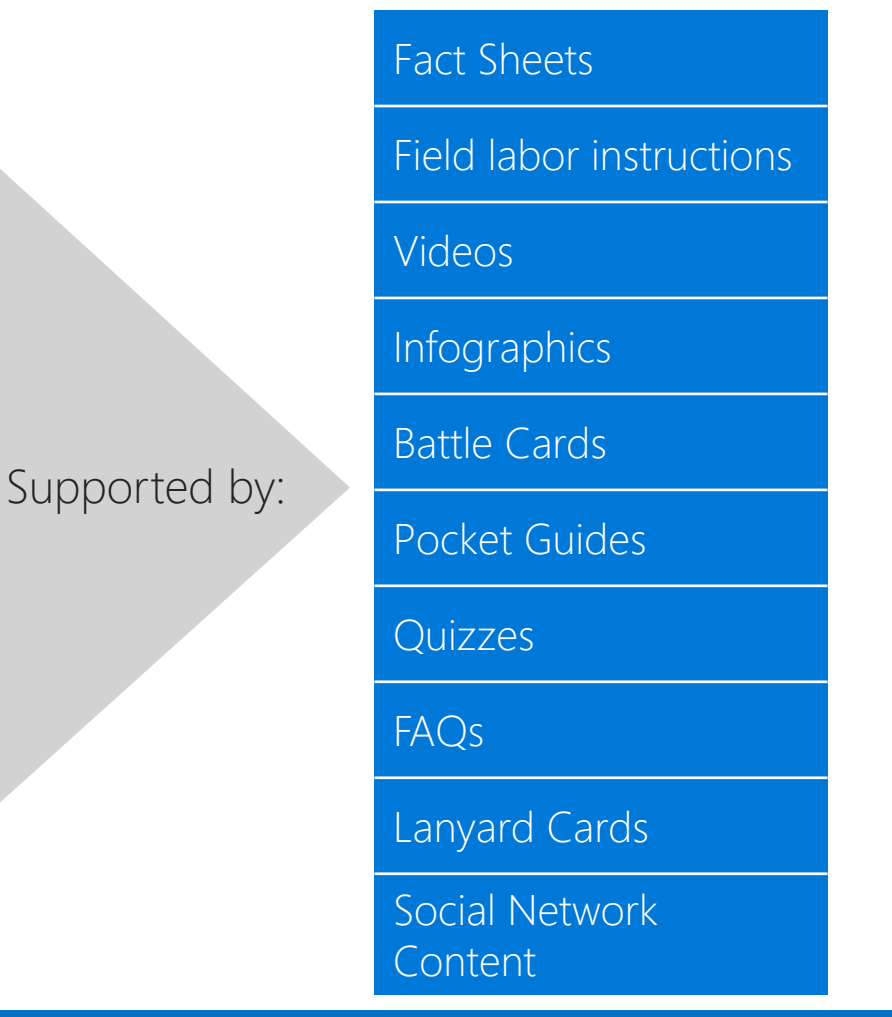

| Evangelism Asset Strategy & Execution                            |                                                                                                    | Drive Demand /<br>Awareness Exploring /<br>Finding             | Evaluation /<br>PurchaseAttach / Cross-<br>SellExperiencing /<br>Post-purchase |  |
|------------------------------------------------------------------|----------------------------------------------------------------------------------------------------|----------------------------------------------------------------|--------------------------------------------------------------------------------|--|
| Fact Sh                                                          | neet                                                                                                    | Definition / Action                                            | Resources                                                                      |  |
| <section-header><complex-block></complex-block></section-header> | <section-header><section-header></section-header></section-header> | Used standalone or in<br>conjunction with other<br>core assets | LinksBTS Fact Sheet on RADPublisherPDFOpalAset library                         |  |

| Asset Strategy & Execution                                                                                                   | Orive Demand /<br>AwarenessExploring /<br>Finding                                             | Evaluation /<br>PurchaseAttach / Cross-<br>SellExperiencing /<br>Post-purchase |
|----------------------------------------------------------------------------------------------------|-----------------------------------------------------------------------------------------------|--------------------------------------------------------------------------------|
| Instructor-Led Training                                                                                                    | Definition / Action                                                                           | Resources                                                                      |
| <section-header><text><text><text><text><text><text><text></text></text></text></text></text></text></text></section-header> | In-person training<br>experience, 1:1 on sales<br>floor or 1:many in<br>classroom environment | Links<br>BTS ILT on RAD<br>PowerPoint<br>PDF<br>Opal<br>Asset library          |

| Asset Strategy & Execution                                                                                                    | Drive Demand /<br>Awareness Exploring /<br>Finding                                                 | Evaluation / Attach / Cross-<br>Purchase Sell Post-purchase                                     |
|----------------------------------------------------------------------------------------------------|----------------------------------------------------------------------------------------------------|-------------------------------------------------------------------------------------------------|
| Expert Zone Article                                                                                                    | Definition / Action                                                                                | Resources                                                                                       |
| Image: Contract of the structure indication       Image: Contract of the structure indication         Image: Contract of the structure indication       Image: Contract of the structure indication         Image: Contract of the structure indication       Image: Contract of the structure indication         Image: Contract of the structure indication       Image: Contract of the structure indication         Image: Contract of the structure indication       Image: Contract of the structure indication         Image: Contract of the structure indication       Image: Contract of the structure indication         Image: Contract of the structure indication       Image: Contract of the structure indication         Image: Contract of the structure indication       Image: Contract of the structure indication         Image: Contract of the structure indication       Image: Contract of the structure indication         Image: Contract of the structure indication       Image: Contract of the structure indication         Image: Contract of the structure indication       Image: Contract of the structure indication         Image: Contract of the structure indication       Image: Contract of the structure indication         Image: Contract of the structure indication       Image: Contract of the structure indication         Image: Contract of the structure indication       Image: Contract of the structure indication         Image: Contract of the structure indication       Image: Contract of the structure indic | Replaces conventional<br>e-learning with shorter,<br>more frequent learning<br>experiences         | See execution/planning<br>dates.<br>RAD and CC links via Opal<br>https://microsoft.ouropal.com/ |
| 150       10/09/2014                 f ≤ ↓ 0 ■ 27 < 1           The tablet that can replace your laptop.         If you have not already experienced the Surface Pro 3, you're missing out. The ExpertZone team has been using these free while new and universe are series information to share.                                                                                                    | Localize the Master<br>Asset in Content<br>Creator and publish on<br>your local ExpertZone<br>site |                                                                                                 |

E

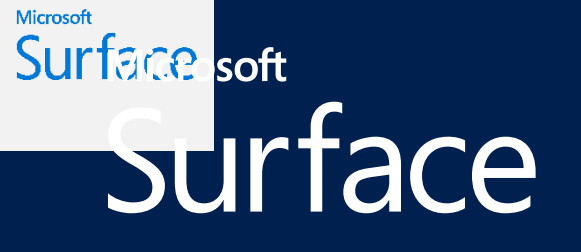

## Demo

## Microsoft Surface

## Demo

## Add Demo on all Surface devices

Continue to run Surface Pro 3 script after demo installation

Script allows users to directly access OneNote when clicking the Pen Script. It also prevents the Attract Loop from freezing.

If the Surface device comes with a pen, It is best to pair the pen to the device prior to installing the demo

Additional troubleshooting steps can be found in the Demo Installation Instructions

### € Surface Pro 3

Microsoft

Surface Pr laptop in a

Surface Pro 3

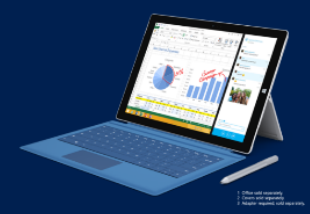

Larger screen, lighter form The thinnest and lightest in our Pro family with a 12" screen to help you be productive

Connects like a lapt Store, print, and share with m 3.0. and Mini DisplayPort.

Run your favorite programs and Since Pro 3 runs Windows 8.1 Pro, you can install the full Microsoft Office Suite. <sup>1</sup>

Keeps you entertair The multi-position Kickstand hands-free on the Full HD dis

Revolutionary laptop Click in a backlit Type Cover to turn your tablet into a

Write naturally Use the Pen to mark up prese documents, or enjoy art app

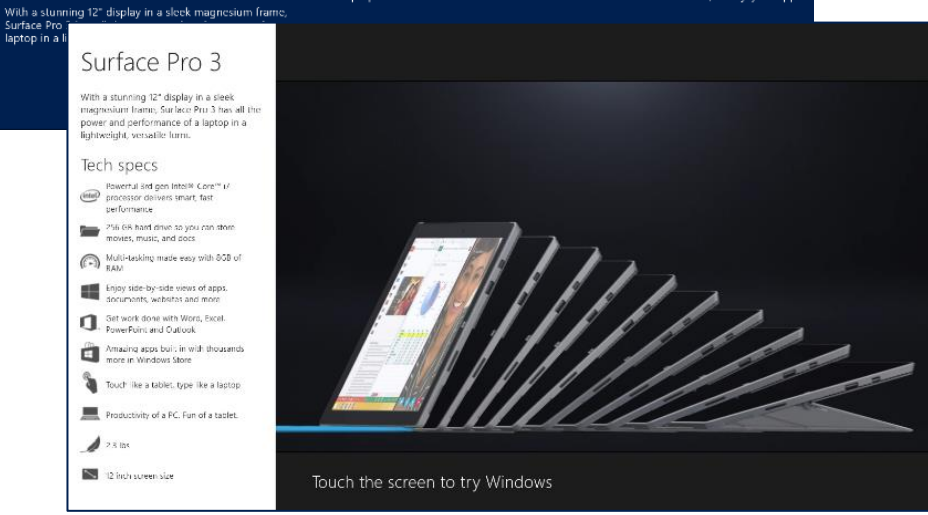

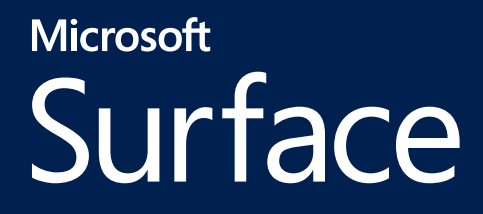

## Resources

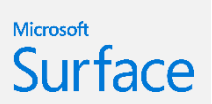

## Surface FY16 BTS Assets Across LOVED - RAD Links

## LINK: Surface FY16 BTS Retail Assets on RAD

### ONLINE:

Surface 3 PDP – Before & After Hardware Transition

Surface Pro 3 PDP – Before & After Hardware Transition

### Brand Showcase

High resolution product renders Student Landing page Surface Offer Emails on RAD:

Surface Accessory Emails on RAD: <u>Surface 3 Post Purchase – BTS &</u> <u>Hardware transition</u> <u>Surface 3 4G LTE Post Purchase –</u> <u>BTS & Hardware Transition</u> <u>Surface Pro 3 Post Purchase – Before</u> <u>& After Hardware transition</u>

Windows 10 Banners Online Banners: Windows 10 – Before Hardware Transition

Online Banners: Windows 10 – After Hardware transition

Banners: BTS Student Offer & No Offer

### VM

Placemat for Cortana Markets Placemat for Non-Cortana Markets

<u>SKU Chooser for Cortana Markets</u> <u>SKU Chooser for Non-Cortana Markets</u>

Surface 3 Fact Tag (vertical) – Avail Now Surface 3 Fact Tag (horizontal) – Avail Now Surface 3 Fact Tag (vertical) – Before/After Surface 3 Fact Tag (horizontal) – Before/After Surface 3 Fact Tag (vertical) w/ Retailer Price Before/After

Surface Pro 3 Fact Tag (vertical) – Avail Now Surface Pro 3 Fact Tag (horizontal) – Avail Now Surface Pro 3 Fact Tag (vertical) – Before/After Surface Pro 3 Fact Tag (horizontal) – Before/After Surface Pro 3 Fact Tag (vertical) with Retailer Price – Before/After

<u>Windows 10 Screen Violator</u> <u>Poster with offer</u> <u>Poster without offer</u> <u>Shelf sign with offer</u> <u>Shelf sign without offer</u>

### VM:

Surface Table Backer Graphic

Endcap Backer graphic <u>4 ft</u> <u>1.8m</u> <u>1.6m</u> 1m

Inline Backer Graphic OOS Surface Pro 3 Type Cover OOS Surface Pens OOS Arch Touch Mouse OOS Surface Pro 3 Docking Station OOS Wireless Display Adapter OOS Ethernet Adapter OOS Mini DisplayPort HDMI VA Adapter OOS Mini DisplayPort VGA Adapter

## EVANGELISM BTS Fact Sheet on RAD <u>Publisher</u> <u>PDF</u>

BTS ILT on RAD <u>PowerPoint</u> <u>PDF</u>

## Surface review process

Following the approval process is required by all field partners. If there are questions, please reach out to your regional lead or Dave Andresen, WWCRM VM Campaign Execution Manager for Surface and Xbox daandr@microsoft.com or Tricia Flajole for online execution tricifl@microsoft.com

| Do send<br>for approval                                                                                                    | How to send                                                                                                    | Do not send<br>for approval                                     |
|----------------------------------------------------------------------------------------------------|----------------------------------------------------------------------------------------------------|-----------------------------------------------------------------|
| <ul> <li>Ensure approval from region / time zone lead, and then send to WWRCM VM/online team respectively:</li> <li>1. All Best executions.</li> <li>2. Any Good and Better executions that deviate from RAD assets.</li> </ul> | VM Review via Approval Alias:<br><u>surfaceVM@Microsoft.com</u><br>Standard response time is 72 hours, though<br>24 hours is the goal, Monday-Thursday<br>(Redmond time). For Best executions, more<br>time will be needed as multiple rounds of<br>review will be needed with key stakeholders.<br>It is always better to engage with the<br>WWRCM Visual Merchandising team early<br>and often.<br>Online review:<br><u>tricifl@microsoft.com</u> | Good and Better executions that<br>are pulled directly from RAD |